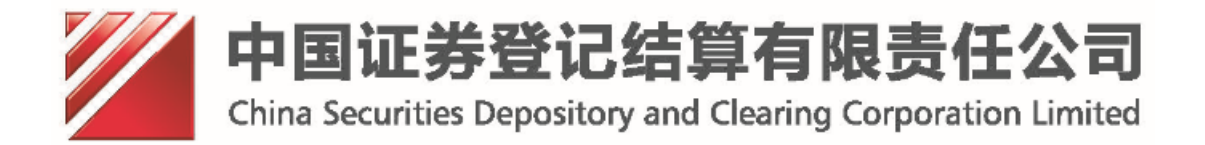

# 中国结算网上业务平台(统一用户系统) 管理员操作手册(v1.0)

## 目 录

| 1.       | 内部用户管理                        |    |
|----------|-------------------------------|----|
| 1        | 1.1 部门及用户管理主界面                | 4  |
| 1        | 1.2 组管理权限                     | 5  |
| 1        | 1.3 用户管理权限                    | 6  |
| 1        | 1.4角色管理权限                     |    |
| 2.       | 外部参与人管理                       |    |
| 2        | 2.1 机构管理                      |    |
|          | 2.1.1 机构管理主界面                 |    |
|          | 2.1.2 新建参与人法人机构               | 13 |
|          | 2.1.3 查看法人机构基本信息              | 15 |
|          | 2.1.4 修改法人机构基本信息              | 15 |
|          | 2.1.5 删除法人机构                  | 16 |
|          | 2.1.6 新建法人用户                  | 17 |
|          | 2.1.7 法人机构信息导出                | 19 |
|          | 2.1.8 法人机构的用户管理               | 19 |
| 2        | 2.2 用户管理                      |    |
|          | 2.2.1 用户管理主界面                 |    |
|          | 2.2.2 参与人用户导出                 |    |
|          | 2.2.2 全用尸查询                   |    |
| 2        | 2.3 流程审批                      |    |
|          | 2.3.1 信息中谊                    |    |
|          | 2.3.2 用巴甲頃                    |    |
|          | 2.3.5 款 以半位文文中頃               |    |
|          | 2.3.4                         |    |
| 3        | 外部普通用户管理                      |    |
| <b>.</b> |                               | 42 |
| ر        | 3.1 心闷冒垤<br>3.1 1 並通用白机构答理主思而 |    |
|          | 3.1.1 自运用户 加得自己工作面            |    |
| 2        | 3.2 用户管理                      |    |
| -        | 3.2.1 普通用户管理主界面               |    |
|          | 3.2.2 普通用户信息查看                | 44 |
|          | 3.2.3 普通用户信息密码重置              | 45 |
|          | 3.2.4 普通用户删除                  | 45 |
|          | 3.2.5 登录错误次数清零                | 45 |
|          | 3.2.6 全用户查询                   | 45 |
| 4.       | 内部用户流程管理                      |    |
| Z        | 4.1 内部用户查看待办任务                | 46 |
| 4        | 4.2 内部用户审核流程                  | 47 |

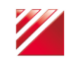

| 4.2.1 审核法人用户注册流程   | 47 |
|--------------------|----|
| 4.2.2 审核法人用户信息维护流程 | 48 |
| 4.2.3 审核法人用户注销流程   | 49 |
| 4.2.4 审核法人用户权限申请流程 | 49 |
| 5. 业务平台注册管理        | 50 |
| 5.1 第一步: 填写平台信息    | 51 |
| 5.2 第二步: 注册角色信息    | 51 |
| 5.3 第三步: 注册菜单信息    |    |
| 5.4 第四步:关联角色菜单     | 54 |
| 5.5 第五步: 注册功能权限信息  | 55 |
| 5.6 第六步:关联角色功能权限   | 57 |
| 5.7 最后一步: 修改平台的状态  | 58 |
| 6. 登录后自动跳转平台       | 59 |
| 7. 业务系统暂停服务通知      | 60 |
| 8. 增值税信息查询         | 63 |
| 8.1 机构填报增值信息查询     | 63 |
| 8.2 机构当前增值税信息查看    | 64 |
| 8.3 机构历史生效增值税信息查看  | 65 |

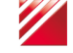

## 1. 内部用户管理

进入"统一用户系统一登陆界面",如图:

| 登录类型: ④ 无证书登录 〇 证书登录 | <b>F</b>           | Ō    |
|----------------------|--------------------|------|
| 用户名:                 | 找回密码               | 下载中心 |
| 密码:<br>验证码:          | <b>ジ</b> ー<br>操作手册 | 在线客服 |
| 动态口令: □使用口令          | V                  |      |
| 登录 注册                | 安全助手               |      |

【登录界面】

- ① 无证书登陆:
  - a) 用户名和密码登陆:输入正确的用户名和密码,点击"登录"按钮成功 登录:
  - b) 动态口令登陆: 选择[使用口令]项, 然后输入正确的用户名、密码、 动态口令后,点击"登录"按钮成功登录;
- ② 证书登陆:登陆类型选择[证书登陆],然后输入正确的用户名和密码,点击 "登录"按钮弹出证书选择画面,如下图:

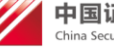

| 0                   | Windows 安全                                                                                      |
|---------------------|-------------------------------------------------------------------------------------------------|
|                     | 选择证书                                                                                            |
|                     | <b>shouquan</b>                                                                                 |
| 登录类型: ◎ 无证书登录 ◎ 证书登 | faren01           颁发者: chinacleartest           有效期: 2014/5/13 至 2019/5/13           单击此处查看证书属性 |
| 用户名: faren01        | Test20<br>颁发者: chinacleartest<br>有效期: 2014/5/12 至 2019/5/12                                     |
| 密                   | <b>zhangliyi</b><br>颁发者: chinacleartest<br>有效期: 2014/5/12 至 2019/5/12                           |
| 登录                  | <b>lyzhang</b><br>颁发者: chinacleartest<br>有效期: 2014/5/12 至 2019/5/12                             |
|                     | 确定取消                                                                                            |

【证书选择界面】

选择与用户名相同的证书名,然后点击[确定]按钮成功登录。

### 1.1 部门及用户管理主界面

内部用户管理模式现在已经改变,由原来的内部机构变为组,用户依旧在组 内创建,但是每个用户都可以添加到其他组,从而获得更多角色和权限。

组及用户的管理权限分为三种:组管理权限、用户管理权限、 角色管理权 限。

内部用户登录后,通过点击"部门及用户管理"菜单进入部门及用户管理界 面。如图:

\*注意:内部用户必须具有单位管理员的角色。

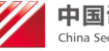

| CSDC<br>中国结算<br>w.chinaclear.cn                                                                                                    | 中国结算网上业务平台                                                                                                    |
|----------------------------------------------------------------------------------------------------|----------------------------------------------------------------------------------------------------|
| 1及用户管理                                                                                                    |                                                                                                    |
| <ul> <li>组:中国证券登记结算公司</li> <li>用户:Aktest (aa)</li> <li>用户:Aktest (test)</li> <li>用户:Ettest (test)</li> </ul>                                                                                                    | 组管理 用戶管理 角色管理<br>组:中国证券登记结算公司                                                                                                    |
| <ul> <li>用户: admin1(超級管理员)</li> <li>用户: admin2(管理员2)</li> <li>用户: bffxrtesr(1)</li> <li>用户: bffxrtesr(1)</li> <li>用户: csrViyan(老心证书测试委用)</li> <li>用户: jsadami(老心证书测试委用2)</li> <li>用户: test&amp;(testA)</li> <li>用户: test_t(testA)</li> <li>用户: test_t(vass)</li> <li>用户: test_t(vas)</li> <li>用户: test_t(vas)</li> </ul> | <ul> <li>平台参与人管理权限列表         <ul> <li>测试营改增平台</li> <li>user mananger</li> <li>冒烟测试</li> <li>1111111</li> <li>细角色列表</li> <li>内容角色</li> <li>曲级管理员</li> <li>单位管理员</li> </ul> </li> </ul> |

## 1.2 组管理权限

内部用户无需任何权限,点击即查看其所能看见的组的信息。 组信息显示:

1. 平台参与人管理权限列表

显示组拥有哪些平台的参与人管理权限,如果没有任何平台管理权限不显示此项。

2. 组角色列表

显示组所拥有的内部角色,外部角色,如果没有任何角色不显示此项。

3. 管理员列表

显示组内拥有组管理权限、用户管理权限、角色管理权限的用户, 如果没有任何管理员不显示此项。如下图:

- 平台参与人管理权限列表
- 😑 组角色列表
  - 🔳 内部角色
  - 📧 外部角色
- 管理员列表
  - 📧 组管理权限
  - 📧 用户管理权限
  - 角色管理权限

#### 【组信息】

组管理: 拥有组内的组管理权限的用户可以进行新建下属组、删除组(前提 **中国证券登记结算有限责任公司** China Securities Depository and Clearing Corporation Limited 第5页 共67页 是要删除的组没有下属组且组内没有用户),修改组名称,如下图:

组管理

| 组: | 中国证券登记结算公司 |
|----|------------|
|----|------------|

| 组管理 用户权限管理            |                                 |  |
|-----------------------|---------------------------------|--|
| 新建下属组:                | 创建   重置                         |  |
| 组名:<br>符)             | ** (最多可输入200个字                  |  |
| 14275-142 .           | 修正士则险士云军                        |  |
| ◎欧组:<br>组名:中国证券登记结算公司 | ◎风   咖味   里車<br>** ( 最多可输入200个字 |  |
| 符)                    |                                 |  |

【组管理】

用户权限分配:点击用户权限管理,可以给组内用户分配组内的管理权限,包括(组管理权限、用户管理权限、角色管理权限),如下图:

| 组管理               | 用户权限管理                    |    |
|-------------------|---------------------------|----|
| + V<br>+ V<br>+ V | 组管理权限<br>用户管理权限<br>角色管理权限 |    |
|                   |                           | 提交 |

【分配管理权限】

### 1.3 用户管理权限

一个用户可以被添加到多个组,但是只有在原始创建组内才能修改、删除和 证书管理。

平台管理权限:每个平台的参与人对应属于某个内部机构,即现在的组,这 **一国证券登记结算有限责任公司** China Securities Depository and Clearing Corporation Limited 第6页 共67页 个组内的用户可以管理这个平台下的参与人,因为现在每个用户都可以被拉到其他组,所以一个用户可以拥有多个组平台参与人的管理权限。

无需任何权限,用户点击自己所能见的用户时,可以查看用户的各项信息。 用户信息显示:

1. 用户基本信息

显示用户基本信息。(被创建组:用户的原始创建的组,方便用 户被添加到其他组以后查看其原始创建的组。)

2. 组内角色

显示用户所拥有的组内的内部角色,外部角色,只显示组内角色 的子集,不显示其他组所赋予的但当前组没有的角色,如果没有任何 角色不显示此项。

3. 组内权限

显示用户拥有组内的哪些权限,包括组管理权限、用户管理权限、 角色管理权限,如果没有任何权限不显示此项。如下图:

#### 组:测试

#### 用户: omg123

| 用户名:  | omg123       |
|-------|--------------|
| 姓名:   | 323          |
| 性别:   | ◎男 ⑧女        |
| 手机号码: | 11122221111  |
| 联系电话: | 111-11111111 |
| 传真:   | 111-11111111 |
| 电子邮箱: | 111@111.com  |
| 被创建组: | 测试           |
|       |              |

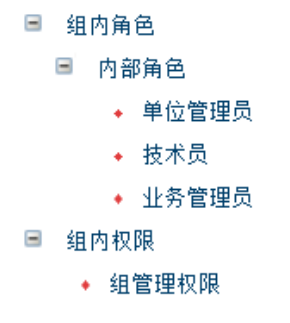

【用户信息】

拥有组内的用户管理权限的用户可以进行如下操作:

 组用户管理: 点击用户管理按钮后,通过打勾可以向组中添加、去除用 户,最后点击提交,即可维护组与用户关联关系,去除用户同时去除其 组内的管理权限。

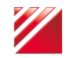

中国证券登记结算有限责任公司

#### 组:测试

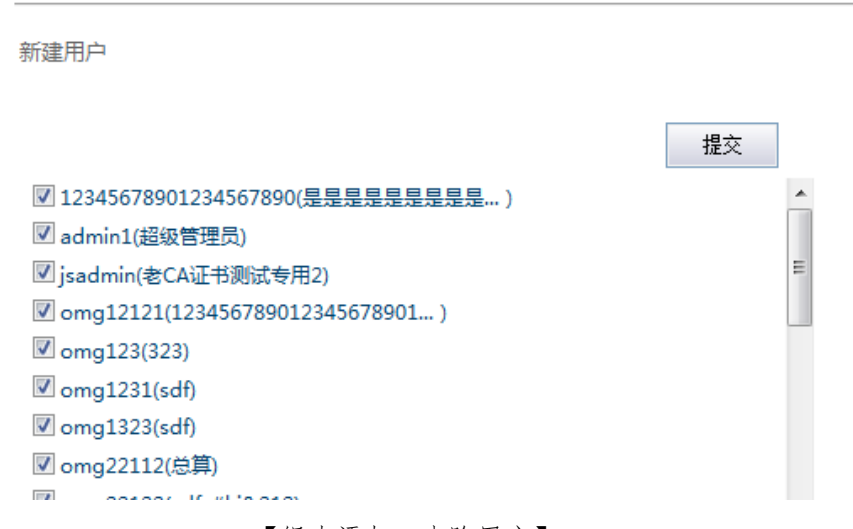

【组内添加、去除用户】

2. 新建用户:点击新建用户按钮,在组和级联下属内新建用户。

| 用户名:  |        | * |
|-------|--------|---|
| 用户密码: |        | × |
| 密码确认: |        | * |
| 姓名:   |        | * |
| 性别:   | ◎男 ◎女* |   |
| 手机号码: |        | * |
| 联系电话: |        | * |
| 传真:   |        | * |
| 电子邮箱: |        | * |

【组内新建用户】

 修改用户:在左侧菜单点击组内的用户,点击修改按钮进入修改页面,修 改其他用户时只有当此用户在其被创建组内,才能修改,其他组被添加进 来的用户无法修改。

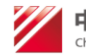

- 删除用户:在左侧菜单点击组内的用户,点击删除按钮即可,只有当用户 在被创建组内,才能删除。逻辑删除用户,物理删除用户和组关联关系。
- 证书管理:在左侧菜单点击组内的用户,点击证书管理按钮,只有当用户 在被创建组内,才能管理证书,用户无法管理自己的证书。
   用户点击"证书管理"按钮,将进入当前所选用户证书管理界面。

| ① 若所选用户没有被分配证书, | 可以对此用户分配证书,如图: |
|-----------------|----------------|
|-----------------|----------------|

| CSDC<br>中国结算<br>www.chinaclear.cn |                       | 中国结算 网上业务平台 |
|-----------------------------------|-----------------------|-------------|
|                                   |                       |             |
|                                   | enming用户证书信息          |             |
|                                   | 用户类型: 内部用户            |             |
|                                   | 提示信息                  |             |
|                                   | 该用户尚无有效证书,是否为该用户申请证书? |             |
|                                   | 「申请证书」「关闭」            |             |

【证书申请界面】

 ② 若所选用户已经分配了证书,那么可以对此用户进行证书管理,如图: 点击"更新证书"按钮,将为当前用户更新证书;点击"冻结证书"按钮, 将当前用户的证书冻结;点击"作废证书",作废当前用户的证书。

| Www.chinaclear | C<br>算<br>.cn | 中国结算 网上业务平台                                 |
|----------------|---------------|---------------------------------------------|
|                |               |                                             |
|                |               | enming用户证书信息                                |
|                |               | 用户类型: 内部用户                                  |
|                | 证书DN:         | CN=enming,OU=test,O=chinaclear.test.com     |
|                | 证书序列号:        | 30C40F88                                    |
|                | 证书生效日期:       | 2014年05月23日09时47分41秒                        |
|                | 证书到期日期:       | 2019年05月23日09时47分41秒                        |
|                | 证书状态:         | 有效                                          |
|                | 证书类型:         | 软证书                                         |
|                |               | 『更新证书』 [ 冰结证书 ] [ 作废证书 ] [ 关闭 ]<br>【证书管理界面】 |

### 1.4 角色管理权限

组拥有角色,每个组角色来自于父组,是父组角色的子集,然后根据组的角 色来管理组内用户角色。

顶级组拥有数据库所有角色。顶级组没有组角色管理。

规则 1: 修改用户角色时,无法修改用户原始创建组中拥有的角色。例:用 户 A 的原始创建组是上海分公司,即 A 在上海分公司被创建,然后被添加到深 圳分公司,则深圳分公司角色管理员无法修改深圳分公司和上海分公司共同拥有 的组角色,比如只可给 A 赋予深市发行人 E 通道角色,而不能取消或赋予共同 拥有的如单位管理员、业务管理员、技术员等角色,因为这样可能引起用户角色 管理混乱。

组角色管理:如果拥有这个组的父组角色管理权限,管理这个组的组角色时, 候选项里会显示这个组父组的所有组角色。如果没有该组的父组角色管理权限, 候选项里只是这个组所拥有的角色,此时组角色一旦取消无法再恢复。组的某个 角色被取消后组内所有级联下属组及用户也取消该角色,取消用户角色时遵循规 则 1。如下图:

组:A组

| 组角色管理      | 用户角色管理   |  |
|------------|----------|--|
| 🖃 💟 内部角    | 角色       |  |
| 🗹 超        | 级管理员     |  |
| 🗹 单        | 位管理员     |  |
| ☑ 技        | 术员       |  |
| ▶ 🗹        | 务管理员     |  |
| <b>[</b> ] | 站主干内部角色  |  |
| 🔄 内        | 部用户角色    |  |
| 营          | 改增平台内部角色 |  |
| 西下.        | 属组的内部角色  |  |
| 🖃 🗹 外部角    | 自色       |  |
| <b>[</b> ] | 站发行人用户   |  |
| 🗹 外        | 部用户角色    |  |
| ☑ 营        | 改增平台外部角色 |  |
| 一下.        | 属组的外部角色  |  |
|            |          |  |
|            |          |  |
|            | 提交       |  |

【组角色管理】

用户角色管理: 点击组内用户,可管理的角色为当前组角色的子集,赋予或 取消用户拥有的组内角色时遵循规则1。如下图:

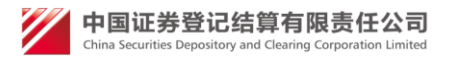

| 组:测试                              |   |
|-----------------------------------|---|
| 用户:omg123                         |   |
| ■ 可分配角色列表<br>■ ☑ 内部角色<br>■ ☑ 外部角色 |   |
| 提交                                | ] |

【管理用户角色】

用户角色批量管理: 点击组, 再点击角色管理, 再点击用户角色管理, 可以为组内用户批量赋予、取消某个角色且每次只能是一个角色, 如果取消了用户某个角色, 此时遵循规则 1。如下图:

组角色管理 用户角色管理

提示:

每次只能批量为组内用户管理一个角色,先选择角色类型,再选择具体角色,加载组内用户(不包括下属组)后,为组内用户批量赋予、取消该角色;
 组外添加的用户,无法修改其原始创建组与当前组共同拥有的角色。

| 类型: | -            | 角色: | <br>] |
|-----|--------------|-----|-------|
|     | 内部角色<br>外部角色 |     |       |

【批量管理某角色】

## 2. 外部参与人管理

进入"统一用户系统一登陆界面",如图:

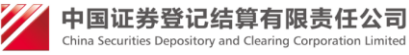

| 登录类型: | ●无证书登录 ○证书登录   | <b>e</b> | Q    |
|-------|----------------|----------|------|
| 用户名:  |                | 找回密码     | 下载中心 |
| 密 码:  |                | Ŏ-       | Ă    |
| 验证码:  | <b>G52E</b> 更换 | 操作手册     | 在线客服 |
| 动态口令: | □ 使用口令         | 7        |      |
|       | 登录 注册          | 安全助手     |      |

【登录界面】

③ 无证书登陆:

- c) 用户名和密码登陆:输入正确的用户名和密码,点击"登录"按钮成功 登录;
- d) 动态口令登陆:选择[使用口令]项,然后输入正确的用户名、密码、 动态口令后,点击"登录"按钮成功登录;
- ④ 证书登陆:登陆类型选择[证书登陆],然后输入正确的用户名和密码,点击"登录"按钮弹出证书选择画面,如下图:

| - 0                 | Windows 安全                                                                        |                                                                                  |
|---------------------|-----------------------------------------------------------------------------------|----------------------------------------------------------------------------------|
|                     | 选择证书                                                                              |                                                                                  |
|                     | shou<br>颁发者<br>有效期                                                                | <b>Jquan</b><br>f: chinacleartest<br>f: 2014/5/13 至 2019/5/13                    |
| 登录类型: ◎ 无证书登录 ◎ 证书登 | 「<br>「<br>「<br>「<br>「<br>「<br>「<br>「<br>「<br>「<br>「<br>「<br>「<br>「                | n <b>01</b><br>f: chinacleartest<br>f: 2014/5/13 至 2019/5/13<br>: <u>炊查看证书属性</u> |
| 用户名: faren01        | Test<br>颁发者<br>有效期                                                                | <b>20</b><br>f: chinacleartest<br>f: 2014/5/12 至 2019/5/12                       |
| 省                   | <b>文字</b><br>文字<br>文字<br>大学<br>大学<br>大学<br>大学<br>大学<br>大学<br>大学<br>大学<br>大学<br>大学 | ngliyi<br>f: chinacleartest<br>f: 2014/5/12 至 2019/5/12                          |
| 登录                  | lyzh<br>颁发者<br>有效期                                                                | <b>ang</b><br>f: chinacleartest<br>f: 2014/5/12 至 2019/5/12                      |
|                     |                                                                                   | 确定取消                                                                             |

【证书选择界面】

选择与用户名相同的证书名,然后点击[确定]按钮成功登录。

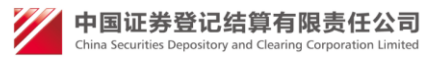

### 2.1 机构管理

#### 2.1.1 机构管理主界面

内部用户登陆后,点击"机构管理"进入如下界面,拥有信息管理员权限可 以查看所有。界面列示了当前所有的法人机构,并提供了按组织机构代码或统一 社会信息代码、增值税信息、机构全称(模糊查询)、机构简称(模糊查询)、参与 人、发行人等条件进行组合查询,如图:

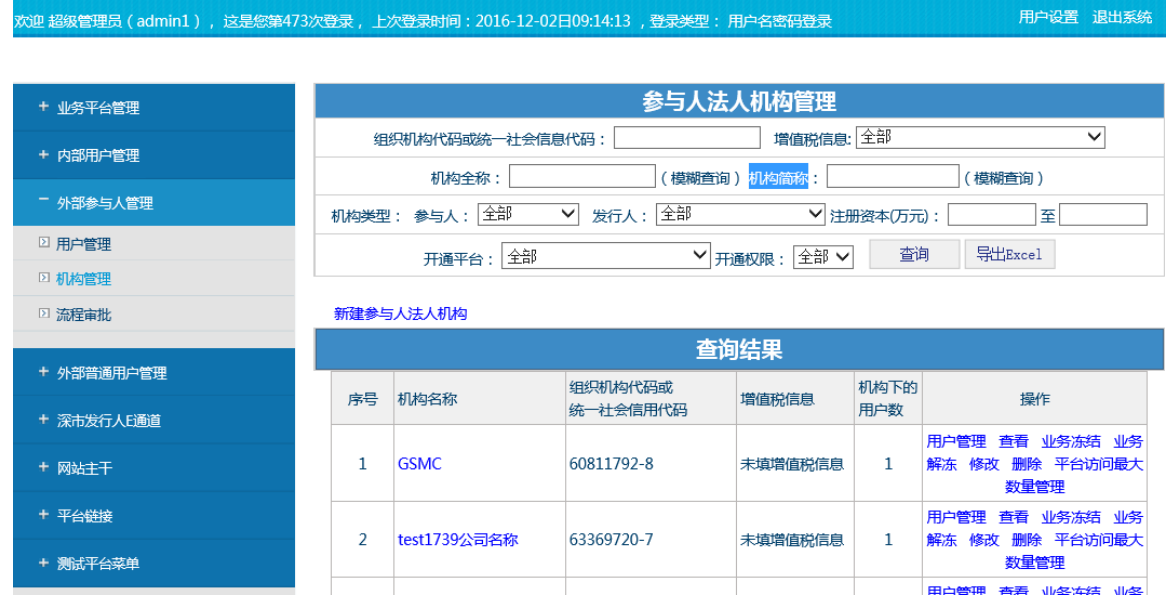

【主界面】

#### 2.1.2 新建参与人法人机构

用户点击"新建参与人法人机构"链接,进入法人机构新建页面,页面包括 组织机构代码、机构全称、机构简称等信息,其中组织机构代码是唯一的。点击 "确定"按钮,将新建此机构。如图:

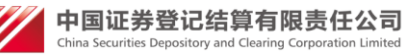

| ╇ 业务平台管理   | 新建参与人法人         | <b>机构</b> 注:后面标有红色 * 的为必填现。                                                                                                    |
|------------|-----------------|----------------------------------------------------------------------------------------------------|
| + 内部用户管理   |                 |                                                                                                    |
|            | 参与人法人机构基本(      | <u>信息</u>                                                                                                    |
| - 外部参与人管理  | 组织机构代码武         |                                                                                                    |
|            | 统一社会信用代         | *                                                                                                    |
|            | 伯:<br>(代码有效期·   |                                                                                                    |
|            | 公司名称:           |                                                                                                    |
| + 外部普通用户管理 | 公司简称:           | *                                                                                                    |
| + 深市发行人E通道 | 英文名称:           |                                                                                                    |
| + 网站主干     | 公司名称拼音或英文       |                                                                                                    |
| + 亚ム铁技     | 缩写:             |                                                                                                    |
|            | 成 <u>い</u> 时间:  | *                                                                                                    |
| + 测试平台菜单   | 公司注册地址。         | ·                                                                                                    |
|            | 公司网址:           |                                                                                                    |
|            | 营业执照注册号:        | *                                                                                                    |
|            |                 |                                                                                                    |
|            | 雪亚执照注册号:        |                                                                                                    |
|            |                 |                                                                                                    |
|            | 机构类型:           | 次行人:         ○ 沪市发行人         ○ 深市发行人         ○ 全国股转系统发行人         清空         *           ○ 境外上市公司                 * <td< th=""></td<> |
|            | 公司通讯地址:         | 请选择 ✔ ★                                                                                                    |
|            | 公司邮编:           | *                                                                                                    |
|            | 参与人编码:          |                                                                                                    |
|            | 法定代表人姓名:        | *                                                                                                    |
|            | 法定代表人性别:        | 男*                                                                                                    |
|            | 法定代表人证件类<br>型:  | 身份证 💙 *                                                                                                    |
|            | 法定代表人证件号<br>码:  | *                                                                                                    |
|            | 法定代表人固定电        |                                                                                                    |
|            | 法定代表人手机号码       | *                                                                                                    |
|            | *3·<br>法定代表人传真号 |                                                                                                    |
|            | 72 ·            |                                                                                                    |
|            | 33.<br>法定代表人电子邮 | *                                                                                                    |
|            | 4 <b>1</b> 1    |                                                                                                    |
|            | 默认受理单位:         | <ul> <li>○ 新建平口的火资单位</li> <li>○ 新平台1的负责单位 *</li> </ul>                                                                               |
|            |                 | <ul> <li>○ 网站主干的负责单位</li> <li>○ test平台名称的负责单位</li> </ul>                                                                             |
|            |                 | 〇发行人建立的新平台的负责单位                                                                                                    |
|            | 备 注:            | ^                                                                                                    |
|            |                 | $\checkmark$                                                                                                    |
|            |                 |                                                                                                    |
|            |                 | 确定 返回                                                                                                    |
|            |                 |                                                                                                    |

【新建法人机构界面】

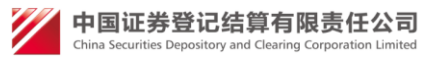

#### 2.1.3 查看法人机构基本信息

用户通过点击法人机构名称或机构后边的"查看"链接,将进入法人机构基本信息的查看页面,如图:

| 与人法人机构查看                 |                                |
|--------------------------|--------------------------------|
|                          |                                |
| 参与人法人机构基本信息              |                                |
| 组织机构代码或<br>统一社会信用代<br>码: | 60811792-8                     |
| 代码有效期:                   | 2016-11-28 至 2017-01-07        |
| 公司名称:                    | GSMC                           |
| 公司简称:                    | GSJC                           |
| 英文名称:                    |                                |
| 公司名称拼音或英文缩写:             |                                |
| 成立时间:                    | 2016-11-28                     |
| 注册资本:                    | 3000.0000 万元                   |
| 公司注册地址:                  | 四川省EE                          |
| 公司网由・                    |                                |
| 公司网址。                    | 60011702 0                     |
| <u>青业执照</u> 五加亏。         | 2016 11 27 조 2016 12 01        |
|                          |                                |
| 机构类型:                    | 参与人: 业安公司<br><b>发行人:</b> 沪市发行人 |
| 联系地址:                    | 山东省EE                          |
| 公司邮编:                    | 100020                         |
| 参与人编码:                   |                                |
| 法定代表人姓名:                 | E                              |
| 法定代表人性别:                 | 男                              |
| 法定代表人证件类型:               | 身份证                            |
| 法定代表人证件号码:               | 123456                         |
| 法定代表人固定电话:               |                                |
| 法定代表人手机号码:               | 13691424997                    |
| 法定代表人传真号码:               |                                |
| 法定代表人电子邮箱:               | 1@126.COM                      |
| 默认受理单位:                  | 发行人建立的新平台的负责单位                 |
| 备 注:                     |                                |
|                          |                                |
|                          | 关闭                             |
|                          |                                |

【查看机构基本信息界面】

#### 2.1.4 修改法人机构基本信息

用户通过点击机构后边的"修改"链接,将进入机构基本信息修改页面,如图:

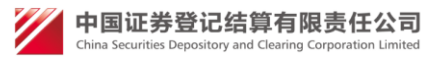

#### 修改参与人法人机构 注:后面标有红色\*的为必填项。

| <u> </u> | 1 24 1 | 机均相       | 大に白   |
|----------|--------|-----------|-------|
| S - J.   | ヘルス    | (17)11円当ち | 441百念 |

| 组织机构代码成           |                                                                                                    |
|-------------------|----------------------------------------------------------------------------------------------------|
| 统一社会信用代<br>码:     | 23452345-3 *                                                                                                    |
| 代码有效期:            | 2016-08-31 *至 2016-09-30 代码有效期截止日期可以选填。                                                                                                    |
| 公司名称:             | 公司名称020 *                                                                                                    |
| 公司简称:             | 公司简称020 *                                                                                                    |
| 英文名称:             |                                                                                                    |
| 公司名称拼音或英文<br>缩写 : |                                                                                                    |
| 成立时间:             | 2016-09-02 *                                                                                                    |
| 注册资本:             | 34. 0000 *                                                                                                    |
| 公司注册地址:           | 上海市 🗸 343 *                                                                                                    |
| 公司网址:             |                                                                                                    |
| 营业执照注册号:          | 11110000234523453K *                                                                                                    |
| 营业执照有效期:          | 2016-08-31 *至 2016-09-30 营业执照有效期截止日期可以选填。                                                                                                    |
| 机构类型:             | 参与人:         ●证券公司         ○ 撮合公司         ○ 银行         ○ 現存           发行人:         ○ 涼市发行人         ● 深市发行人         ○ 全国股转系统发行人         清空         * |
| 公司通讯地址:           | 「广西壮族自治区 ✔ 23 *                                                                                                    |
| 公司邮编:             | 200122 *                                                                                                    |
| 参与人编码:            |                                                                                                    |
| 法定代表人姓名:          | 法定代表人姓名 *                                                                                                    |
| 法定代表人性别:          | 男 *                                                                                                    |
| 法定代表人证件类<br>型:    | 身份证 ~ *                                                                                                    |
| 法定代表人证件号<br>码 :   | 233 *                                                                                                    |
| 法定代表人固定电<br>话:    |                                                                                                    |
| 法定代表人手机号<br>码:    | 13423232323 *                                                                                                    |
| 法定代表人传真号<br>码:    |                                                                                                    |
| 法定代表人电子邮<br>箱:    | 2012.com *                                                                                                    |
| 默认受理单位:           | ● 下属组的平台的负责单位                                                                                                    |
| 备 注:              | ^                                                                                                    |
|                   | <u></u>                                                                                                    |
|                   |                                                                                                    |
|                   |                                                                                                    |
|                   | 确定 关闭                                                                                                    |

【修改机构基本信息界面】

### 2.1.5 删除法人机构

通过点击机构后边的"删除"链接,若该机构下的所有用户已经删除,则可以删除此机构;若该机构下还存在用户,那么将提示不能删除,如图:

中国证券登记结算有限责任公司 China Securities Depository and Clearing Corporation Limited

| CSDC<br>中国结算<br>www.chinaclear.cn |                         | 中国结算 网上业务平台 |
|-----------------------------------|-------------------------|-------------|
|                                   |                         |             |
|                                   | 系统提示                    |             |
|                                   |                         |             |
|                                   | 该机构不能被删除,请先删除该机构下的所有用户。 |             |
|                                   | 短回                      |             |
|                                   |                         |             |

#### 【删除机构界面】

### 2.1.6 新建法人用户

选择某个新建的机构,在操作列中选择"用户管理",如图: \*注:此机构下面没有法人用户。

| 欢迎 超级管理员(admin1),这是您算                   | 480次登录,上次登录时间:2016-12-02日10:31:05 ,登录类型:用户名密码登录 | 用户设置退出系统                                 |  |
|-----------------------------------------|-------------------------------------------------|------------------------------------------|--|
|                                         |                                                 |                                          |  |
| + 业务平台管理                                | 参与人法人机构管理                                       |                                          |  |
| + 内部田白管理                                | 组织机构代码或统一社会信息代码: 增值税信息: 全部                      | ~                                        |  |
| · • • • • • • • • • • • • • • • • • • • | 机构全称: (模糊查询)机构简称: (模糊                           | (湖査询)                                    |  |
| 一 外部参与人管理                               | 机构类型:参与人:全部 ン 发行人:全部 ン 注册资本(万元):                |                                          |  |
| ▶ 用户管理                                  | 田通平台・ 全部 マ田 田通収録・ 全部 マ 査询 見                     | 出Excel                                   |  |
| ▶ 机构管理                                  |                                                 |                                          |  |
| ▷ 流程审批                                  | 新建参与人法人机构                                       |                                          |  |
|                                         | 查询结果                                            |                                          |  |
| + 外部普通用户管理                              | 序号 机构名称 组织机构代码或 增值税信息 机构下的                      | 操作                                       |  |
| + 深市发行人E通道                              | %一社会信用代码 用户数                                    |                                          |  |
| + 网站主干                                  | 1 GSMC 60811792-8 未填增值税信息 1 解冻 修;               | 近日 1000000000000000000000000000000000000 |  |

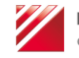

第18页 共67页

| CSDC<br>中国结算                          |                                |                                                                                                    |                                    | 中国结算 网上业约   | STA / |
|---------------------------------------|--------------------------------|----------------------------------------------------------------------------------------------------|------------------------------------|-------------|-------|
|                                       |                                |                                                                                                    |                                    |             |       |
| 余与人田白列丰                               |                                |                                                                                                    |                                    |             |       |
|                                       |                                |                                                                                                    |                                    |             |       |
|                                       | 新建法人用户<br>序号 机                 | 构全称 使用人姓                                                                                                    | 名  用户类型                            | 操作标记        | 3     |
|                                       |                                | 首页」                                                                                                    | 上一页下一页尾页第0页共0页共0条记                 | 录           |       |
| 上述图中点击                                | -"新建济                          | 去人用户",女                                                                                                    | <sup>关闭</sup>                      |             |       |
| 中国結算<br>CSDC                          |                                |                                                                                                    |                                    | 中国结算 网上业务平台 |       |
|                                       |                                |                                                                                                    |                                    |             |       |
| 新建参与人用户                               | 注:后面标有红色                       | <b>各*的为必</b> 填顶。                                                                                                    |                                    |             |       |
| 用<br>用                                | 白名:                            |                                                                                                    | ]*                                 |             |       |
|                                       | 白密码:                           |                                                                                                    | ]*                                 |             |       |
| a a a a a a a a a a a a a a a a a a a | ?四确认:                          |                                                                                                    | ]*                                 |             |       |
| · · · · · · · · · · · · · · · · · · · | 禄方式:                           | ☑ 数字证书 ☑ 短信动态□令                                                                                                    | 」<br>図 用户名密码 *                     |             |       |
| · · · · · · · · · · · · · · · · · · · | 明人姓名:                          |                                                                                                    | ] <u>*</u>                         |             |       |
| 性                                     | 别:                             | 男 ~                                                                                                    | -<br>]*                            |             |       |
| 所                                     | [属部门:                          |                                                                                                    | ]                                  |             |       |
| üΈ                                    | 件类型:                           | 身份证 🗸                                                                                                    | ]*                                 |             |       |
| üΕ                                    | (件号码:                          |                                                                                                    | ]*                                 |             |       |
| Ĕ                                     | 系电话:                           |                                                                                                    | ]*                                 |             |       |
|                                       | 机号码 :                          |                                                                                                    | ]*                                 |             |       |
| 传                                     |                                |                                                                                                    | ]                                  |             |       |
|                                       |                                |                                                                                                    | ].                                 |             |       |
|                                       | 520 <del>10</del> 11-10 - [    |                                                                                                    | ].                                 |             |       |
| 191<br>191                            | иличени - (<br>аниета -        |                                                                                                    | ]^<br>].                           |             |       |
| щи<br>се                              |                                | 1980-01-01                                                                                                    | ×                                  |             |       |
| ₽                                     | ·20时间:                         | 平台:主于测试     一角色:发行人       一角色:发行人       平台:多审核业务平台       一角色:炎与人       平台:刻试道       一角色:外木木       平台:初试道001m       一角色:外部角色       一角色:外部不要审核       平台:新版股东大会网络投票       一角色:新一代普通发行人       平台:新版出来大会网络投票       一角色:小学部成批子大会       一角色:小学部承担       一角色:小学部本       平台:新版股东大会网络投票       一角色:小学別试平台       一角色:小学別试平台 | <sup>+</sup> 未移交时请填1980-01-01<br>色 |             |       |
| PF                                    | ROP代码:                         |                                                                                                    | ]                                  |             |       |
|                                       | 口体管士师                          | 確定                                                                                                    | 送回                                 |             |       |
| 中国址夯宜<br>China Securities Depos       | 站结异有版<br>sitory and Clearing C | です<br>する<br>に<br>mited                                                                                                    |                                    | 第18页        | 共67页  |

输入各项必填项后,点击"确定"按钮,法人用户创建成功。

#### 2.1.7 法人机构信息导出

主界面点"导出 EXCEL"。具有信息管理员权限能导出所有。

#### 2.1.8 法人机构的用户管理

通过点击机构后边的"用户管理"链接,将进入该机构的用户管理界面,该 界面主要列示了机构下的法人用户、授权用户和操作用户,其中法人用户是唯一 的。如图:

| 中国结算<br>CSDC |    |      |                      |       | 中国结算 网                                                          | <u>《上业务平</u> |  |
|--------------|----|------|----------------------|-------|-----------------------------------------------------------------|--------------|--|
|              |    |      |                      |       |                                                                 |              |  |
| 查询结果         |    |      |                      |       |                                                                 |              |  |
|              | 序号 | 机构全称 | 使用人姓名                | 用户类型  | 操作                                                              | 标记           |  |
|              | 1  | 生力源  | Illiu(Illiu)         | 法人用户  | 冻结 激活 注销 修改 证书管理 密码重置<br>查看权限 登录错误次数清零 证书业务办理码<br>新建授权用户 新建操作用户 | 内部创建         |  |
|              | 2  | 生力源  | 11(321321321)        | 授权用户  | 冻结 激活 注销 修改 证书管理 密码重置<br>查看权限 登录错误次数清零 证书业务办理码<br>新建操作用户        | 内部创建         |  |
|              | 3  | 生力源  | 1111(caozuotes<br>t) | 操作用户  | 冻结 激活 注销 修改 证书管理 密码重置<br>查看权限 登录错误次数清零 证书业务办理码                  | 内部创建         |  |
|              |    |      | 首页上一页                | 下一页尾页 | 第1页共1页共3条记录                                                     |              |  |

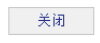

【用户管理界面】

#### 2.1.8.1 新建法人用户其下授权和操作用户

通过点击法人用户后边的"新建授权用户"、"新建操作用户"链接可以为该法人 创建其下的授权用户和操作用户,如图:

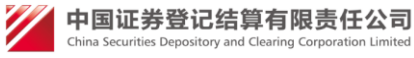

| 中国結算<br>CSDC      |                |                                            |                                                         |         |                                           | 中国结算                              | 网上业务平 |   |
|-------------------|----------------|--------------------------------------------|---------------------------------------------------------|---------|-------------------------------------------|-----------------------------------|-------|---|
|                   |                |                                            |                                                         |         |                                           |                                   |       | _ |
| 杏海结甲              |                |                                            |                                                         |         |                                           |                                   |       |   |
| 旦问知未              |                |                                            |                                                         |         |                                           |                                   |       |   |
|                   | 序号             | 机构全称                                       | 使用人姓名                                                   | 用户类型    | 損                                         | 作                                 | 标记    |   |
|                   | 1              | 生力源                                        | Illiu(Illiu)                                            | 法人用户    | 冻结 激活 注销 修改<br>查看权限 登录错误次数<br>新建授权用户 新建操作 | 证书管理 密码重置<br>姚清零 证书业务办理码<br>1月100 | 内部创建  |   |
|                   | 2              | 生力源                                        | 11(321321321)                                           | 授权用户    | 冻结 激活 注销 修改<br>查看权限 登录错误次数<br>新建操作用户      | 证书管理 密码重置<br>效清零 证书业务办理码          | 内部创建  |   |
|                   | 3              | 生力源                                        | 1111(caozuotes<br>t)                                    | 操作用户    | 冻结 激活 注销 修改<br>查看权限 登录错误次数                | 证书管理 密码重置<br>如清零 证书业务办理码          | 内部创建  |   |
|                   |                |                                            | 首页上一页                                                   | 下一页尾页   | 〔第1页 共1页 共3条记录                            |                                   |       |   |
|                   |                |                                            |                                                         | ¥       | 闭                                         |                                   |       |   |
| 型<br>中国結算<br>CSDC |                |                                            |                                                         |         |                                           | 中国结算;                             | 网上业务平 |   |
|                   |                |                                            |                                                         |         |                                           |                                   |       |   |
|                   |                |                                            |                                                         |         |                                           |                                   |       |   |
| 新建子用户注            | : 后面           | 标有红色*的为必填项。                                |                                                         |         |                                           |                                   |       |   |
|                   | 田山             | <del>\</del>                               |                                                         |         |                                           |                                   |       |   |
|                   | 而 / 「 4<br>用户密 | 福:                                         |                                                         | ^<br>_* |                                           |                                   |       |   |
|                   | 密码确            | 认:                                         |                                                         | *       |                                           |                                   |       |   |
| -                 | 登录方            | 式: ☑数字证书                                   | 弓 ☑ 短信动态口令                                              |         | 峦码 ★                                      |                                   |       |   |
| ł                 | 使用人            | 姓名:                                        |                                                         | *       |                                           |                                   |       |   |
| I                 | 所属部            | 3门:                                        |                                                         |         |                                           |                                   |       |   |
| i                 | 证件类            | 型: 身份证                                     |                                                         | *       |                                           |                                   |       |   |
| i                 | 证件号            | 码:                                         |                                                         | *       |                                           |                                   |       |   |
| I                 | 联系电            | 话:                                         |                                                         |         |                                           |                                   |       |   |
| :                 | 手机号            | 码:                                         |                                                         | *       |                                           |                                   |       |   |
| 1                 | 电子邮            | 箱:                                         |                                                         | *       |                                           |                                   |       |   |
| I                 | 联系地            | 吐:                                         |                                                         |         |                                           |                                   |       |   |
| I                 | 邮编:            |                                            |                                                         |         |                                           |                                   |       |   |
| 1                 | 申请平            | 平台:主干<br>□角色:<br>谷:  □角色:<br>平台:新版<br>□角色: | <b>测试</b><br>发行人<br>发行人<br>股 <b>东大会网络投票</b><br>新一代普通发行人 |         |                                           |                                   |       |   |
|                   | PROP           | 代码:                                        |                                                         |         |                                           |                                   |       |   |
| *                 | 备注:            |                                            |                                                         |         | ~                                         |                                   |       |   |
|                   |                |                                            | 确定                                                      |         | <b>返</b> 回                                |                                   |       |   |

【新建授权和操作用户界面】

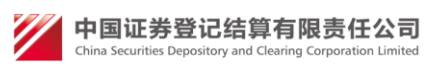

### 2.1.8.2 新建授权用户其下操作用户

通过点击授权用户后边的"新建操作用户"链接可以为该授权用户创建其下的操作用户,新建操作用户的角色是授权用户的角色子集。

| 中国结算<br>CSDC |    |      |                      |       | 中国结算 🛛                                                          | ]上业务平台 |  |
|--------------|----|------|----------------------|-------|-----------------------------------------------------------------|--------|--|
|              |    |      |                      |       |                                                                 |        |  |
| 查询结果         |    |      |                      |       |                                                                 |        |  |
|              | 序号 | 机构全称 | 使用人姓名                | 用户类型  | 操作                                                              | 标记     |  |
|              | 1  | 生力源  | Illiu(Illiu)         | 法人用户  | 冻结 激活 注销 修改 证书管理 密码重置<br>查看权限 登录错误次数清零 证书业务办理码<br>新建授权用户 新建操作用户 | 内部创建   |  |
|              | 2  | 生力源  | 11(321321321)        | 授权用户  | 冻结 激活 注销 修改 证书管理 密码重置<br>查看权限 登录错误次数清零 证书业务办理码<br>新建操作用户        | 内部创建   |  |
|              | 3  | 生力源  | 1111(caozuotes<br>t) | 操作用户  | 冻结 激活 注销 修改 证书管理 密码重置<br>查看权限 登录错误次数清零 证书业务办理码                  | 内部创建   |  |
|              |    |      | 首页上一页                | 下一页尾页 | 第1页共1页共3条记录                                                     |        |  |

关闭

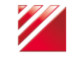

| 中国结算<br>CSDC  |                                        | 中国结算 网上业务平台 |
|---------------|----------------------------------------|-------------|
|               |                                        |             |
| 新建子用户 注:后面标有红 | 〔色 的为必填项。                              |             |
|               |                                        |             |
| 用户名:          | *                                      |             |
| 用户密码:         | *                                      |             |
| 密码确认:         | *                                      |             |
| 登录方式:         | ☑ 数字证书 ☑ 短信动态口令 ☑ 用户名密码 *              |             |
| 使用人姓名:        | *                                      |             |
| 所属部门:         |                                        |             |
| 证件类型:         | 身份证 💙 *                                |             |
| 证件号码:         | *                                      |             |
| 联系电话:         |                                        |             |
| 手机号码:         | *                                      |             |
| 电子邮箱:         | *                                      |             |
| 联系地址:         |                                        |             |
| 邮编:           |                                        |             |
| 申请平台:         | <b>平台:主干测试</b><br>□ 角色:发行人<br>□ 角色:发行人 |             |
| PROP代码:       |                                        |             |
| 备注:           |                                        |             |
|               | 嶺定 返回                                  |             |

【新建操作用户界面】

### 2.1.8.3 用户信息查看

通过点击用户使用人姓名链接可以查看该用户的信息请看,如图:

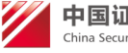

\_\_\_\_\_

| SDC     |                         |  |
|---------|-------------------------|--|
|         |                         |  |
|         |                         |  |
|         |                         |  |
|         |                         |  |
|         |                         |  |
| 用户名:    | Illiu                   |  |
| 登录方式:   | ☑ 数字证书 ☑ 短信动态口令 ☑ 用户名密码 |  |
| 使用人姓名:  | Illiu                   |  |
| 性别:     | 男                       |  |
| 所属部门:   |                         |  |
| 证件类型:   | 身份证                     |  |
| 证件号码:   | 234234234234234         |  |
| 联系电话:   | 010-232432423           |  |
| 手机号码:   | 13534534543             |  |
| 传真号码:   |                         |  |
| 电子邮箱:   | 126@ewew.com            |  |
| 通讯地址:   | sdfsdfsf                |  |
| 邮政编码:   | 234234                  |  |
| 移交时间:   |                         |  |
| PROP代码: |                         |  |
|         |                         |  |
|         |                         |  |

【用户信息查看界面】

### 2.1.8.4 用户权限查看

通过点击用户后边的"查看权限"链接可以查看该用户当前拥有的平台权限, 如图:

| CSDC<br>中国结算<br>www.chinaclear.cn |              |                                                                                                    |    | 中国结算 网上业务平台 |
|-----------------------------------|--------------|----------------------------------------------------------------------------------------------------|----|-------------|
|                                   |              |                                                                                                    |    |             |
| 查看权限                              |              |                                                                                                    |    |             |
|                                   | 田白夕,         | N faran                                                                                                    |    |             |
| #                                 | 而一名:<br>请平台: | Yalaren         平台:測试平台         ②角色:外部测试角色         平台:IA参数管理平台         ②角色:外部参与人         平台:股东投票大会         ③角色:结果统计 |    |             |
|                                   |              |                                                                                                    | 关闭 |             |

【查看权限界面】

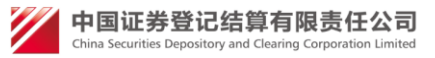

### 2.1.8.5 证书管理

通过点击用户后边的"证书管理"链接可以对用户进行证书管理,用户点击 "证书管理"按钮,将进入当前所选用户证书管理界面。

① 若所选用户没有被分配证书,可以对此用户分配证书,如图:

| CSDC<br>中国结算<br>www.chinaclear.cn |                       | 中国结算网上业务平台 |
|-----------------------------------|-----------------------|------------|
|                                   | S CZ用户证书信息            |            |
|                                   | 用户类型:参与人用户            |            |
|                                   | 提示信息                  |            |
|                                   | 该用户尚无有效证书,是否为该用户申请证书? |            |
|                                   | 「申请证书 〕 〔 关 闭 〕       |            |

【证书申请界面】

 ② 若所选用户已经分配了证书,那么可以对此用户进行证书管理,如图: 点击"更新证书"按钮,将为当前用户更新证书;点击"冻结证书"按钮, 将当前用户的证书冻结;点击"作废证书",作废当前用户的证书。

| Www.chinaclear | C<br>算<br>.cn | 中国结算 网上业务平台                              |
|----------------|---------------|------------------------------------------|
|                |               |                                          |
|                |               | N_faren用户证书信息                            |
|                |               | 用户类型:参与人用户                               |
|                | 证书DN:         | CN=N_faren,OU=test,O=chinaclear.test.com |
|                | 证书序列号:        | 30C40F82                                 |
|                | 证书生效日期:       | 2014年05月22日20时44分53秒                     |
|                | 证书到期日期:       | 2019年05月22日20时44分53秒                     |
|                | 证书状态:         | 有效                                       |
|                | 证书类型:         | <b>软证书</b>                               |
|                |               | 更新证书 演结证书 作废证书 关闭                        |

【证书管理界面】

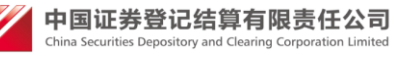

### 2.1.8.6 密码重置

| CSDC<br>中国结算<br>www.chinaclear.cn |       |         | 中国结算网上业务平台 |
|-----------------------------------|-------|---------|------------|
|                                   |       |         |            |
| 用                                 | 户密码重置 |         |            |
|                                   | 密码重置  |         |            |
|                                   | 用户名:  | N_faren |            |
|                                   | 用户密码: | *       |            |
|                                   | 密码确认: | *       |            |
|                                   |       | 提交关闭    |            |

通过点击用户后边的"密码重置"链接可以对用户进行密码重置,如图:

#### 【密码重置界面】

### 2.1.8.7 用户信息修改

通过点击用户后边的"修改"链接可以对用户的基本信息进行修改,包括登录方式、申请平台等,如图:

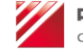

|             | 注:后面标有约            | T色*的为必值顶              |           |  |
|-------------|--------------------|-----------------------|-----------|--|
|             | 生,但同的月初            |                       |           |  |
| Ξđ          | - 夕 ·              | 105.                  |           |  |
| ·····<br>작국 | ्रम्<br>स्टिन्स् : | ▼数文证书 ▼ 短信动本口今        | 7 田户夕家码 * |  |
| 使用          | 人姓名:               | 111iu                 | *         |  |
| 性型          |                    |                       | *         |  |
| SE DE       | ·<br>血心口,          |                       |           |  |
| HT/E        |                    |                       |           |  |
| 让件          | 奕型:                | 身份证 🗸                 | *         |  |
| 证件          | 号码:                | 234234234234234       | *         |  |
| 联系          | 电话:                | 010-232432423         | *         |  |
| 手机          | 号码:                | 13534534543           | *         |  |
| 传真          | 号码:                |                       |           |  |
| 电子          | 邮箱:                | 126@ewew.com          | *         |  |
| 联系          | 地址:                | sdfsdfsf              | *         |  |
| 由B编         |                    | 234234                | *         |  |
| <b>能</b> 力  | atì问。              | 1980-01-01            |           |  |
| 138234      | . נאונא            |                       |           |  |
|             |                    | +日・土丁和氏               |           |  |
|             |                    | ☑ 角色:发行人              |           |  |
|             |                    | 平台:多申核业务平台            |           |  |
|             |                    | 平台:测试试                |           |  |
| 由港          | 平台:                | □ 角色:外木木              |           |  |
|             |                    | 平台:测试001lm            |           |  |
|             |                    | □ 用巴:外部用巴 □ 备缶・小部不更富妙 |           |  |
|             |                    | 平台:新版股东大会网络投票         |           |  |
|             |                    | ☑ 角色:新一代普通发行人         |           |  |
|             |                    | 平台:业务测试平台             |           |  |
|             |                    | 🗌 角色:业务测试平台外部         | 角色        |  |
|             | 0/1977             |                       |           |  |

【修改界面】

## 2.1.8.8 用户冻结(激活)

通过点击用户后边的"冻结"链接可以暂时将用户冻结,反之,通过点击"激活",可以将已冻结的用户重新激活。

### 2.1.8.9 用户注销

通过点击"注销"链接将该用户删除。

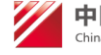

### 2.1.8.10 生成证书更新码

通过点击"生成证书更新码"链接,进入证书更新码生成页面。

| CSDC    |          |             | 中国结算网上业务半台 |
|---------|----------|-------------|------------|
|         |          |             |            |
|         |          |             |            |
| 与人用户证书更 | 新码页面     |             |            |
|         |          |             |            |
|         | 机构名称:    | 公司名称020     |            |
|         | 用户名称:    | jingban20   |            |
|         | 用户网上用户名: | bear20      |            |
|         | 用户手机号码:  | 18923334455 |            |
|         | 用户邮箱:    | 2@3.com     |            |
|         |          |             |            |
|         |          | 暂无可使用证书更新码  |            |
|         |          | 暂无可使用证书更新码  |            |

【生成证书更新码页面】

点击生成更新码按钮,为用户生成证书更新码,证书更新码的有效期为8小时。

| 中国结算<br>CSDC                                                                                                    | 中国结算 网上业务平台                                                                                                    |
|----------------------------------------------------------------------------------------------------|----------------------------------------------------------------------------------------------------|
| 乡亡十田六江廿西城初天五                                                                                                    |                                                                                                    |
| 机构名称:           用户名称:           用户例上用户名:           用户邮箱:           特发送短信手机号码:           证书更新码:           有效期:           证书更新码生成人: | 公司 4 称 0 2 0<br>jing ban 2 0<br>bear 2 0<br>1892 3 3 3 4 4 5 5<br>2 @ 3.com<br>1892 3 3 3 4 4 5 5<br>4 通过手机短信发送验证码<br>6 7 3 6 1 7 再次生成更新码<br>2 0 1 6 年 1 2 月 1 9 日 1 4 时 4 3 分 4 4 秒 至 2 0 1 6 年 1 2 月 1 9 日 2 2 时 4 3 分 4 4 秒<br>超级管理员 |
|                                                                                                    | 关闭                                                                                                    |

【生成证书更新码页面】

点击发送短信将会已短信将验证码发送给参与人用户。

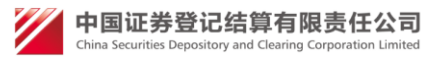

| 中国结算<br>CSDC | 中国结算 网上业务平台                                   |
|--------------|-----------------------------------------------|
|              |                                               |
|              |                                               |
| 参与人用户证书更新码页面 |                                               |
|              |                                               |
| 机构名称:        | 公司名称020                                       |
| 用户名称:        | jingban20                                     |
| 用户网上用户名:     | bear20                                        |
| 用户手机号码:      | 18923334455                                   |
| 用户邮箱:        | 2@3.com                                       |
| 待发送短信手机号码:   | 18923334455 * 通过手机短信发送验证码                     |
| 已发送短信手机号码:   | 18923334455                                   |
| 发送时间:        | 2016-12-19 14:44:10                           |
| 证书更新码:       | 673617 再次生成更新码                                |
| 有效期:         | 2016年12月19日 14时43分44秒 至 2016年12月19日 22时43分44秒 |
| 证书更新码生成人:    | 超级管理员                                         |
|              |                                               |
|              | 关闭                                            |

【生成证书更新码发送短信页面】

3分钟以后可以点击"通过手机短信发送验证码"按钮。

如果点击"再次生成更新码",那么之前生成的证书更新码将会作废,以新 生成的为准,需要再次发送短信告知用户。

### 2.2 用户管理

#### 2.2.1 用户管理主界面

内部用户登陆后,点击"用户管理"进入如下界面,界面列示了当前所有的参与人用户信息,并提供了按组织机构代码或统一社会信息代码、用户名、用户 手机号等条件进行组合查询,以及当前查询的结果用户数量和用户访问次数进行 统计,如图:

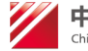

| 欢迎 超级管理员(admin1 ),这是您第48 | 0次登录,上次                          | 登录时间:2016-12-0   | 2日10:31:05 ,蚤 | <del>〕录类型</del> :用户名密码登录 |             | 用户设置                   | 退出系统 |  |  |
|--------------------------|----------------------------------|------------------|---------------|--------------------------|-------------|------------------------|------|--|--|
| + 小冬平公營珊                 |                                  |                  |               | <b>会长1田内禁锢</b>           |             |                        |      |  |  |
| + 内部用户管理                 | 纤                                |                  |               |                          |             |                        |      |  |  |
|                          |                                  | 用户手机号:           | 开通            | 平台: 全部                   | ✔ 开通权       | 限: 全部 🗸                | •    |  |  |
|                          |                                  | 查询 全用户查询 导出Excel |               |                          |             |                        |      |  |  |
| 2 机构管理                   | _                                |                  |               |                          |             |                        |      |  |  |
| ☑ 流程审批                   | 用户数量: 104个,用户访问次数: 211次<br>杏泊 生里 |                  |               |                          |             |                        |      |  |  |
| + 外部普通用户管理               | 序号                               | 用户名              | 真实姓名          | 所属机构名称                   | 手机号         | 创建时间                   | 操作   |  |  |
| + 深市发行人E通道               | 1                                | testuser         | akojakoj      | testuser                 | 13520781885 | 2016-02-02<br>12:14:43 | 查看   |  |  |
| + 网站主干                   | 2                                | testwangss       | wangss        | testwang                 | 13520781887 | 2016-02-02<br>14:01:31 | 查看   |  |  |
| + 平台链接                   | 3                                | testbook         | 拜拜            | testbook                 | 13520781886 | 2016-02-02<br>14:07:09 | 查看   |  |  |
| + 测试平台菜单                 | Л                                | toct01           | Ŧ             |                          | 12512245670 | 2016-02-02             | 本天   |  |  |

#### 2.2.2 参与人用户导出

主界面点"导出 EXCEL"。具有信息管理员权限能导出所有。

欢迎 超级管理员(admin1),这是您第480次登录,上次登录时间:2016-12-02日10:31:05 ,登录类型: 用户名密码登录

#### 2.2.2 全用户查询

### 2.2.2.1 全用户查询主界面

用户管理主界面点击"全用户查询"进入主界面。该界面提供普通用户和参与 人用户查询。查询条件包括用户类型、开通平台、开通权限、创建时间、最后登 入时间、用户名(模糊查询)和用户手机号,见图:

| + 业务平台管理   |           |             | 1           | 全用户查询   |           |      |    |
|------------|-----------|-------------|-------------|---------|-----------|------|----|
| + 内部用户管理   | 用户属性: 全   | 28 <b>~</b> | 开通平台: 全部    | ~       | 开通权限: 全部  |      |    |
| - 外部参与人管理  | 创建时间:     | III 3       | ≦ ■ 最后登入!   | 时间:     | 1 至       |      |    |
| ☑ 用户管理     | 用户名:      |             | (模糊查询)用户手机号 | :       | 查询        | 返回   |    |
| □ 机构管理     |           |             |             |         |           |      |    |
| □ 流程审批     | 用户数量:0个,月 | 月户访问次数:     | 0次          |         |           |      |    |
|            |           |             |             | 查询结果    |           |      |    |
| + 外部普通用户管理 | 序号        | 用户名         | 真实姓名        | 手机号     | 用户属性      | 创建时间 | 操作 |
| + 深市发行人E通道 |           |             | ***   ***   |         |           |      |    |
| + 网站主干     |           |             | ●贝 上──贝 ┡─  | 贝尾贝第0贝丹 | 30页 共0余记家 |      |    |
| + 平台链接     |           |             |             |         |           |      |    |
| + 测试平台菜单   |           |             |             |         |           |      |    |

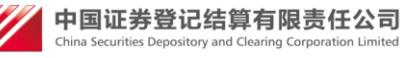

用户设置 退出系统

### 2.3 流程审批

#### 2.3.1 信息申请

### 2.3.1.1 信息申请主界面

内部用户通过点击"信息申请"菜单,进入查看申请列表界面,该界面包括 信息包括法人用户的注册申请、信息维护申请、注销申请、预注册申请信息。提 供根据组织机构代码或统一社会信息代码、提交时间、机构全称(模糊查询)、机 构简称(模糊查询)、网上用户名、申请类型、申请状态、证书状态组合条件查询。 待审核用信息,拥有权限可以直接进行审核,对于审核通过的注册申请,可以通 过点击后边的"证书管理"直接为法人用户分配证书,如图:

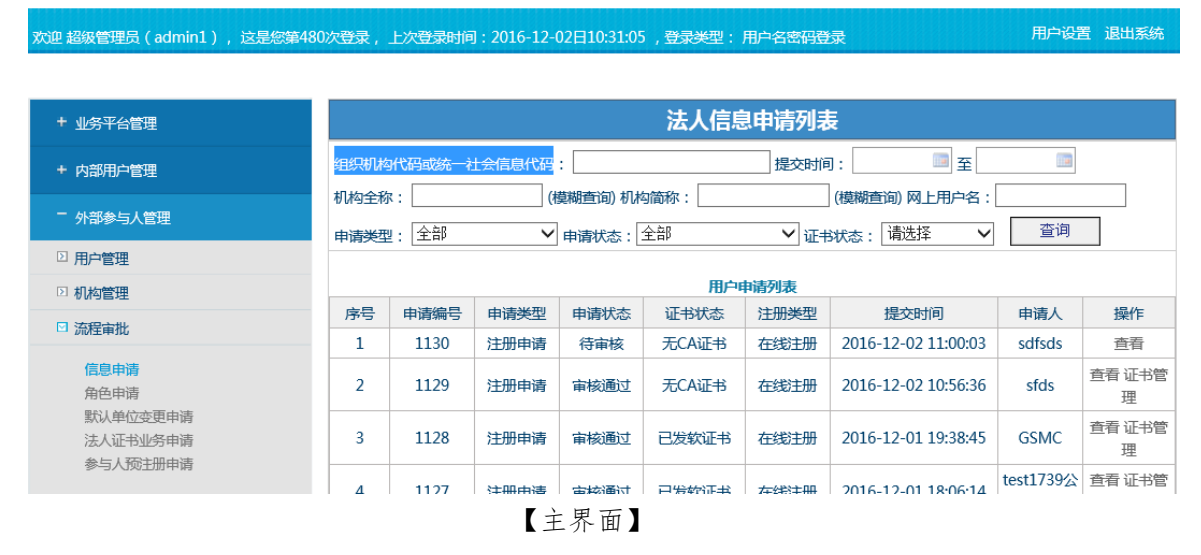

### 2.3.1.2 信息申请查看

查询列表点击"查看"查看法人用户的注册申请、信息维护申请、注销申请、 预注册申请信息申请信息。

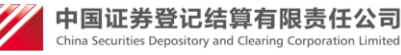

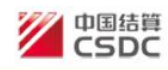

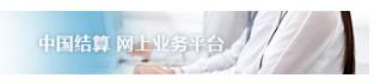

#### 参与人用户注册信息

| 申请状态:待审核             |                                                |
|----------------------|------------------------------------------------|
| 参与人机构基本信息            |                                                |
| 组织机构代码或<br>充一社会信用代码: | D7894561-5                                     |
| 代码有效期:               | 2017-01-29 至 2017-02-23                        |
| 月户名:                 | cs220                                          |
| 公司名称:                | 111                                            |
| 公司简称:                | 111                                            |
| 苞文名称:                | 111                                            |
| 公司名称拼音或英文缩写:         | 11                                             |
| 成立时间:                | 2017-02-06                                     |
| 主册资本:                | 1.1111万元                                       |
| 公司注册地址:              | 北京市11                                          |
| 公司网址:                | www.baidu.com                                  |
| 营业执照注册号:             | 111                                            |
| 雪业执照有效期:             | 2017-02-06 至 2017-03-03                        |
| 几构类型:                | 参与人: 证券公司<br>发行人: 沪市发行人                        |
| 申请平台及角色:             | <ul> <li>● 平台:网站本地测试</li> <li>☑ 发行人</li> </ul> |
| 公司通讯地址:              | 北京市111                                         |
| 2司邮编:                | 111111                                         |
| ă 注:                 | 11111111111                                    |

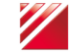

#### 上传的审核材料

| 序号 | 类型          | 操作 |
|----|-------------|----|
| 1  | 营业执照        | 查看 |
| 2  | 组织机构代码证     | 查看 |
| 3  | 法定代表人身份证明文件 | 查看 |
| 4  | 经办人身份证明文件   | 查看 |
| 5  | 法定代表人授权委托书  | 查看 |
| 6  | 法定代表人证明书    | 查看 |

#### 参与人用户基本信息

| 法定代表人姓名:   | 111         |
|------------|-------------|
| 法定代表人性别:   | 男           |
| 法定代表人证件类型: | 身份证         |
| 法定代表人证件号码: | 111         |
| 法定代表人固定电话: | 111-1       |
| 法定代表人手机号码: | 13512111111 |
| 法定代表人传真号码: | 111-1       |
| 法定代表人电子邮箱: | 1@QQ.COM    |
| 经办人姓名:     | 111         |
| 经办人性别:     | 男           |
| 经办人证件类型:   | 身份证         |
| 经办人证件号码:   | 11          |
| 经办人所属部门:   | 11          |
| 经办人固定电话:   | 111-1       |
| 经办人手机号码:   | 13511111111 |
| 经办人传真号码:   | 111-1       |
| 经办人电子邮箱:   | 11@QQ.COM   |
| 经办人通讯地址:   | 111         |
| 经办人邮编:     | 111111      |
| PROP代码:    | 11          |

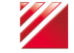

| 1 营业执照     |             | 操作 |
|------------|-------------|----|
|            |             | 查看 |
| 2 组织机构代码证  |             | 查看 |
| 3 法定代表人身份订 | E明文件        | 查看 |
| 4 经办人身份证明5 | 之件          | 查看 |
| 5 法定代表人授权部 | 新书          | 查看 |
| 6 法定代表人证明书 | ŝ           | 查看 |
| 参与人用户基本信息  |             |    |
| 法定代表人姓名:   | 111         |    |
| 法定代表人性别:   | 男           |    |
| 法定代表人证件类型: | 身份证         |    |
| 法定代表人证件号码: | 111         |    |
| 法定代表人固定电话: | 111-1       |    |
| 法定代表人手机号码: | 13512111111 |    |
| 法定代表人传真号码: | 111-1       |    |
| 法定代表人电子邮箱: | 1@QQ.COM    |    |
| 经办人姓名:     | 111         |    |
| 经办人性别:     | 男           |    |
| 经办人证件类型:   | 身份证         |    |
| 经办人证件号码:   | 11          |    |
| 经办人所属部门:   | 11          |    |
| 经办人固定电话:   | 111-1       |    |
| 经办人手机号码:   | 1351111111  |    |
| 经办人传真号码:   | 111-1       |    |
| 经办人电子邮箱:   | 11@QQ.COM   |    |
| 经办人通讯地址:   | 111         |    |
| 经办人邮编:     | 111111      |    |
| PROP代码·    | 11          |    |

### 2.3.1.3 证书管理

审核通过信息可以"证书管理"链接可以对用户进行证书管理,用户点击"证书管理"按钮,将进入当前所选用户证书管理界面。

③ 若所选用户没有被分配证书,可以对此用户分配证书,如图:

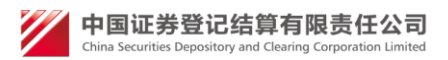

#### sfdsd用户证书信息

用户类型: 法人用户

|   | 提示信息                                                                              |  |
|---|-----------------------------------------------------------------------------------|--|
|   |                                                                                   |  |
| 息 | 用户尚未持有证书或者持有的证书为老CA系统的证书(老CA系统证书信<br>不能查看)。证书更新为新CA系统的证书后可查看。点击申请证书为用户<br>请新CA证书。 |  |
|   |                                                                                   |  |

| 申请证书 | 关闭 |
|------|----|
|------|----|

【证书申请界面】

 ④ 若所选用户已经分配了证书,那么可以对此用户进行证书管理,如图: 点击"更新证书"按钮,将为当前用户更新证书;点击"冻结证书"按钮, 将当前用户的证书冻结;点击"作废证书",作废当前用户的证书。

| CSDC<br>中国结算<br>www.chinaclear.cn | 中国结算 网上业务平台                              |
|-----------------------------------|------------------------------------------|
|                                   |                                          |
|                                   | N_faren用户证书信息                            |
|                                   | 用户类型:参与人用户                               |
| 证书DN                              | CN=N_faren,OU=test,O=chinaclear.test.com |
| 证书序列号:                            | 30C40F82                                 |
| 证书生效日期。                           | 2014年05月22日20时44分53秒                     |
| 证书到期日期。                           | 2019年05月22日20时44分53秒                     |
| 证书状态:                             | 有效                                       |
| 证书类型:                             | <b>款证书</b>                               |
|                                   |                                          |

更新证书 冻结证书 作废证书 关闭

【证书管理界面】

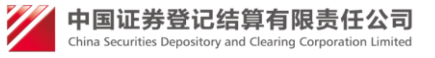

### 2.3.1.3 信息认领、审核

| + 测试平台菜单                             |      | 法人信息申请列表 |        |          |       |      |                     |                |             |
|--------------------------------------|------|----------|--------|----------|-------|------|---------------------|----------------|-------------|
| + 内部用户管理                             | 组织机构 | 的代码或统一社  | 土会信息代码 | :        |       | 提交时间 | 9:      至           |                |             |
| + <u>业务平台管理</u>                      | 机构全和 | R:       | (1     | 莫糊查询) 机林 |       |      | (模糊查询)网上用户名:        | 杏询             |             |
| 一 外部参与人管理                            | 甲頃失望 |          |        |          |       |      |                     |                |             |
| ▷ 用户管理                               | 序号   | 申请编号     | 申请类型   | 申请状态     | 证书状态  | 注册类型 | 提交时间                | 申请人            | 操作          |
| ○ 机构管理                               | 11   | 1102     | 注册申请   | 待复核      | 无CA证书 | 在线注册 | 2016-11-24 15:28:45 | 12345          | 查看认领        |
| ☑ 流程审批                               | 12   | 1101     | 注册申请   | 待审核      | 无CA证书 | 在线注册 | 2016-11-24 15:17:56 | 1234           | 查看          |
| 信息申请<br>角色申请<br>默认单位变更申请<br>注入证书训经中语 | 13   | 1097     | 注册申请   | 审核通过     | 已发软证书 | 在线注册 | 2016-10-27 16:24:57 | 公司名称           | 查看 证书管<br>理 |
|                                      | 14   | 1096     | 注册申请   | 待审核      | 无CA证书 | 在线注册 | 2016-10-27 15:28:48 | 公司名称<br>(在线注册) | 查看          |
| 参与人预注册申请                             | 15   | 1091     | 注册申请   | 审核通过     | 无CA证书 | 预注册  | 2016-10-27 09:22:35 | 公司名称           | 查看 证书管<br>理 |
| + 外部普通用户管理                           | 16   | 1090     | 注册申请   | 审核通过     | 无CA证书 | 预注册  | 2016-10-26 16:46:10 | 预注册            | 查看 证书管<br>理 |
| + 平台链接                               | 17   | 1085     | 注册申请   | 待复核      | 无CA证书 | 在线注册 | 2016-10-26 15:18:05 | test1513       | 查看认领        |
| + 深市发行人に通道                           | 18   | 1084     | 注册申请   | 审核通过     | 已发软证书 | 在线注册 | 2016-10-26 14:41:09 | test1436       | 查看 证书管<br>理 |

属于自己管理平台下,法人用户的注册申请、信息维护申请、注销申请、预注 册申请信息未审核,点击查询列表操作列中"认领"链接进行认领。

认领成功后点,查询列申请编号变成链接,点击对应认领编号进行审核。

| + 测试平台菜单                     |      |             |          |                   | 法人信息       | 即请列表 | Ē                            |                |             |
|------------------------------|------|-------------|----------|-------------------|------------|------|------------------------------|----------------|-------------|
| + 内部用户管理                     | 组织机构 | 的代码或统一社     | 土会信息代码   | :                 |            | 提交时间 | ]:                           | <b>•••</b>     |             |
| + 业务平台管理                     | 和构全核 | K:<br>型: 全部 | ()<br>() | 莫糊宣问) 机将<br>申请状态: | 9简称:<br>全部 | ✓ 证‡ | (模糊宣询) 网上用户名:<br>3状态: 请选择 ── | 查询             |             |
| 一 外部参与人管理                    |      |             |          |                   | 用户         | 申请列表 |                              |                |             |
| □ 用户管理                       | 序号   | 申请编号        | 申请类型     | 申请状态              | 证书状态       | 注册类型 | 提交时间                         | 申请人            | 操作          |
| ▷ 机构管理                       | 11   | 1102        | 注册申请     | 待复核               | 无CA证书      | 在线注册 | 2016-11-24 15:28:45          | 12345          | 查看 认领       |
| □ 流程审批                       | 12   | 1101        | 注册申请     | 待审核               | 无CA证书      | 在线注册 | 2016-11-24 15:17:56          | 1234           | 査看          |
| 信息申请                         | 13   | 1097        | 注册申请     | 审核通过              | 已发软证书      | 在线注册 | 2016-10-27 16:24:57          | 公司名称           | 查看 证书管<br>理 |
| 新己平崎<br>默认单位变更申请<br>法人证书业务申请 | 14   | 1096        | 注册申请     | 待审核               | 无CA证书      | 在线注册 | 2016-10-27 15:28:48          | 公司名称<br>(在线注册) | 查看          |
| 参与人预主册申请                     | 15   | 1091        | 注册申请     | 审核通过              | 无CA证书      | 预注册  | 2016-10-27 09:22:35          | 公司名称           | 查看 证书管<br>理 |
| + 外部普通用户管理                   | 16   | 1090        | 注册申请     | 审核通过              | 无CA证书      | 预注册  | 2016-10-26 16:46:10          | 预注册            | 查看 证书管<br>理 |
| + 平台链接                       | 17   | 1085        | 注册申请     | 待复核               | 无CA证书      | 在线注册 | 2016-10-26 15:18:05          | test1513       | 查看 撤销认<br>领 |
|                              |      |             |          |                   |            |      |                              |                | 音看 证书管      |

### 2.3.2 角色申请

### 2.3.2.1 角色申请主界面

内部用户登录,点击"角色申请"菜单,进入查看法人角色申请,并且可以 对其审核查看。提供根据组织机构代码或统一社会信息代码、提交时间、网上用

中国证券登记结算有限责任公司 China Securities Depository and Clearing Corporation Limited 户名、申请状态、证书状态组合条件查询。待审核信息,拥有权限可以直接进行 审核,如图:

| 欢迎 网站主干管理员(webadmin),这是绝             | 第130次登录 | 灵,上次登录 | 时间:2016-12-02日11 | 1:15:15 , 登录类型    | 2): 用户名密码登录         | 用户设置             | 计 退出系统 |
|--------------------------------------|---------|--------|------------------|-------------------|---------------------|------------------|--------|
|                                      |         |        |                  |                   |                     |                  |        |
| + 测试平台菜单                             |         |        |                  | 法人角色申             | 晴列表                 |                  |        |
| + 内部用户管理                             | 4       | 且织机构代码 | 或统一社会信息代码:       |                   | 网上用户名:              | _                |        |
| + 业务平台管理                             |         | 机构全称   | :                | (模糊 <u></u> 查询) 札 | <b>川构简称:</b>        | (模糊查询)           |        |
| 二 小部会与人管理                            |         | 申请     | 状态:  全部          | 交时间:              | 至 1                 | 宣问               |        |
|                                      |         |        |                  | 法人用户角色            | 申请列表                |                  |        |
|                                      | 序号      | 申请编号   | 申请类型             | 申请状态              | 提交时间                | 申请人              | 操作     |
| ▷ 机构管理                               | 1       | 1023   | 法人用户角色申请         | 待审核               | 2016-12-02 09:54:18 | GSMC             | 查看     |
| ☑ 流程审批                               | 2       | 1022   | 法人用户角色申请         | 审核通过              | 2016-12-01 18:36:16 | test1739<br>公司名称 | 查看     |
| 信息申请 角色申请 副议会会主要主法                   | 3       | 1021   | 法人用户角色申请         | 审核通过              | 2016-12-01 18:24:44 | test1739<br>公司名称 | 查看     |
| □□□□□□□□□□□□□□□□□□□□□□□□□□□□□□□□□□□□ | 4       | 1020   | 法人用户角色申请         | 审核通过              | 2016-11-28 10:27:25 | test1436         | 查看     |
| 参与人预注册申请                             | 5       | 1002   | 法人用户角色申请         | 审核通过              | 2016-10-27 09:55:47 | test1436         | 查看     |
|                                      | 6       | 1001   | 法人用户角色申请         | 审核通过              | 2016-10-27 09:54:22 | test1436         | 查看     |

【主界面】

### 2.3.2.2 角色申请查看

法人角色权限申请界面,主要展示了用户申请了哪些平台权限,以及上传的 附件,如图:

| (今) ③ https://uumstest2.chinaclear.cn/parti タマ 😒 证书错 | 读 C @ 中国证券登记结算有限责任公司 @ 中国证券登记结算有限责任× | h ★ #    |
|------------------------------------------------------|--------------------------------------|----------|
| 文件(E) 編輯(E) 章看(M) 収蔵夾(A) 工具(I) 帮助(H)                 |                                      |          |
|                                                      | 鱼加权阻由法                               |          |
|                                                      | 目加快战中的                               |          |
|                                                      |                                      |          |
|                                                      | 半台:网站首页 🗌 访问                         |          |
|                                                      | ✓ look                               |          |
|                                                      |                                      |          |
|                                                      | 已上传审核材料                              |          |
|                                                      | 序号 类型                                | 操作       |
|                                                      | 1 法人证明文件(授权书)                        | 查看       |
|                                                      | 关闭                                   |          |
|                                                      |                                      |          |
|                                                      |                                      |          |
|                                                      |                                      |          |
|                                                      |                                      |          |
|                                                      |                                      |          |
|                                                      |                                      |          |
|                                                      |                                      | €,110% · |

【查看界面】

### 2.3.2.3 信息认领、审核

属于自己管理平台下,法人用户的角色申请,点击查询列表操作列中"认领"链接进行认领。

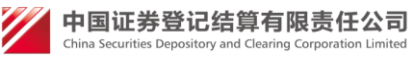

欢迎网站主干管理员(webadmin),这是您第130次登录,上次登录时间:2016-12-02日11:15:15 ,登录类型:用户名密码登录

用户设置 退出系统

| + 测试平台菜单             |    |        |            | 法人角色申            | 3请列表                |                  |    |
|----------------------|----|--------|------------|------------------|---------------------|------------------|----|
| + 内部用户管理             | \$ | 且织机构代码 | 或统一社会信息代码: |                  | 网上用户名:              |                  |    |
| + 业务平台管理             |    | 机构全称申请 | :          | (模糊查询) 相<br>交时间: | 机构简称:               | (模糊查询)<br>查询     |    |
| 一 外部参与人管理            |    |        |            | 法人用户角色           | 申请列表                |                  |    |
| ▷ 用户管理               | 序号 | 申请编号   | 申请类型       | 申请状态             | 提交时间                | 申请人              | 操作 |
| ▷ 机构管理               | 1  | 1023   | 法人用户角色申请   | 待审核              | 2016-12-02 09:54:18 | GSMC             | 查看 |
| □ 流程审批               | 2  | 1022   | 法人用户角色申请   | 审核通过             | 2016-12-01 18:36:16 | test1739<br>公司名称 | 查看 |
| 信息申请 角色申请            | 3  | 1021   | 法人用户角色申请   | 审核通过             | 2016-12-01 18:24:44 | test1739<br>公司名称 | 查看 |
| 款以甲位受更申请<br>法人证书业务申请 | 4  | 1020   | 法人用户角色申请   | 审核通过             | 2016-11-28 10:27:25 | test1436         | 查看 |
| 参与人预主册申请             | 5  | 1002   | 法人用户角色申请   | 审核通过             | 2016-10-27 09:55:47 | test1436         | 查看 |
|                      | 6  | 1001   | 法人用户角色申请   | 审核通过             | 2016-10-27 09:54:22 | test1436         | 查看 |

认领成功后点,查询列申请编号变成链接,点击对应认领编号进行审核。

欢迎网站主干管理员(webadmin),这是您第130次登录,上次登录时间:2016-12-02日11:15:15 ,登录类型: 用户名密码登录 用户设置 退出系统

| + 测试平台菜单             |    |        |            | 法人角色申            | 晴列表                 |                  |    |
|----------------------|----|--------|------------|------------------|---------------------|------------------|----|
| + 内部用户管理             | ý  | 目织机构代码 | 或統一社会信息代码: |                  | 网上用户名:              |                  |    |
| + 业务平台管理             |    | 机构全称   | :          | (模糊查询) 材<br>交时间: | 1.构简称:              | (模糊查询)<br>查询     |    |
| 一 外部参与人管理            |    |        |            | 法人用户角色           | 申请列表                |                  |    |
| ▷ 用户管理               | 序号 | 申请编号   | 申请类型       | 申请状态             | 提交时间                | 申请人              | 操作 |
| ▷ 机构管理               | 1  | 1023   | 法人用户角色申请   | 待审核              | 2016-12-02 09:54:18 | GSMC             | 查看 |
| □ 流程审批               | 2  | 1022   | 法人用户角色申请   | 审核通过             | 2016-12-01 18:36:16 | test1739<br>公司名称 | 查看 |
| 信息申请 角色申请            | 3  | 1021   | 法人用户角色申请   | 审核通过             | 2016-12-01 18:24:44 | test1739<br>公司名称 | 查看 |
| 默认単位变更甲请<br>法人证书业务由请 | 4  | 1020   | 法人用户角色申请   | 审核通过             | 2016-11-28 10:27:25 | test1436         | 查看 |
| 参与人预注册申请             | 5  | 1002   | 法人用户角色申请   | 审核通过             | 2016-10-27 09:55:47 | test1436         | 查看 |
|                      | 6  | 1001   | 法人用户角色申请   | 审核通过             | 2016-10-27 09:54:22 | test1436         | 查看 |

#### 2.3.3 默认单位变更申请

### 2.3.3.1 默认单位变更申请主界面

内部用户登录,点击"默认单位变更申请"菜单,进入查看法人默认单位变 更申请,并且可以对其审核(拥有平台权限)查看。提供根据组织机构代码或统一 社会信息代码、机构全称(模糊查询)、机构简称(模糊查询)、提交时间、网上用 户名、申请状态组合条件查询。待审核信息,拥有权限可以直接进行审核,如图:

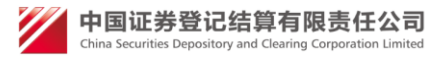

| 迎 网站主干管理员(webadmin),                     | 是您第130次登录,上次登录时间:2016-12-02日11:15:15 ,登录类型:用户名密码登录 用户设置 退出                                                   |
|------------------------------------------|----------------------------------------------------------------------------------------------------|
|                                          |                                                                                                    |
| + 测试平台菜单                                 | 法人默认受理单位变更申请列表                                                                                               |
| + 内部用户管理                                 |                                                                                                    |
| + <u>业</u> 务平台管理                         | 1019年4年 · (Weine Ella) がいら目が · (Weine Ella)<br>申请状态: 全部 V 提交时间: 至 查询                                         |
| - 外部参与人管理                                | 法人默认受理单位变更申请列表                                                                                               |
| ▷ 用户管理                                   | 序号         申请编号         申请类型         申请状态         提交时间         申请人         操作                                |
| 2 机构管理                                   | 1         1020         法人默认受理单位变更<br>申请         审核通过         2016-11-28 10:28:31         test1436         查看 |
| 信息申请                                     | 2         1000         法人默认受理单位变更<br>申请         审核通过         2016-10-27 10:00:31         test1436         查看 |
| 角色申请<br>默认单位变更申请<br>法人证书业务申请<br>参与人预主册申请 | 首页上一页下一页尾页第1页共1页共2条记录                                                                                        |

【主界面】

### 2.3.3.2 默认单位变更申请查看

法人默认单位变更申请界面,主要展示了用户申请变更平台权限,如图:

| 变更默认受理单位                             |  |
|--------------------------------------|--|
|                                      |  |
| 申请状态: 审核通过                           |  |
| 当前默认受理单位:测试机构<br>变更默认受理单位:中国证券登记结算公司 |  |
| 变更理由:<br>vb吃V                        |  |
|                                      |  |
| 2016-12-01 17:55:03 ( admintest2 ) : |  |
| 2016-12-01 18:06:56 ( admin1 ) :     |  |
| 关闭                                   |  |

【查看界面】

### 2.3.3.3 信息认领、审核

属于自己管理平台下,法人用户的默认平台并更申请,点击查询列表操作列中"认领"链接进行认领。

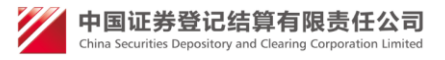

用户设置 退出系统 效迎 网站主干管理员(webadmin), 这是您第130次登录, 上次登录时间:2016-12-02日11:15:15 ,登录类型: 用户名密码登录 法人默认受理单位变更申请列表 + 测试平台菜单 组织机构代码或统一社会信息代码: 网上用户名: + 内部用户管理 (模糊查询) 机构简称: 机构全称: (樟湖香油) + 业务平台管理 申请状态: 全部 💙 提交时间: 查询 🔟 至 - 外部参与人管理 法人默认受理单位变更由请列表 ▶ 用户管理 操作 席号 申请编号 由语类型 申请状态 提交时间 申请人 ▷ 机构管理 法人默认受理单位变更 1 1020 审核通过 2016-11-28 10:28:31 test1436 查看 由语 ☑ 流程审批 法人默认受理单位变更 2 1000 审核通过 2016-10-27 10:00:31 test1436 查看 信息申请 申请 角色由请 默认单位变更申请 首页上一页下一页尾页第1页共1页共2条记录 法人证书业务申请 参与人预注册申请

#### 认领成功后点,查询列申请编号变成链接,点击对应认领编号进行审核。

欢迎 网站主干管理员(webadmin),这是您第130次登录,上次登录时间:2016-12-02日11:15:15 ,登录类型: 用户名密码登录 用户设置 退出系统

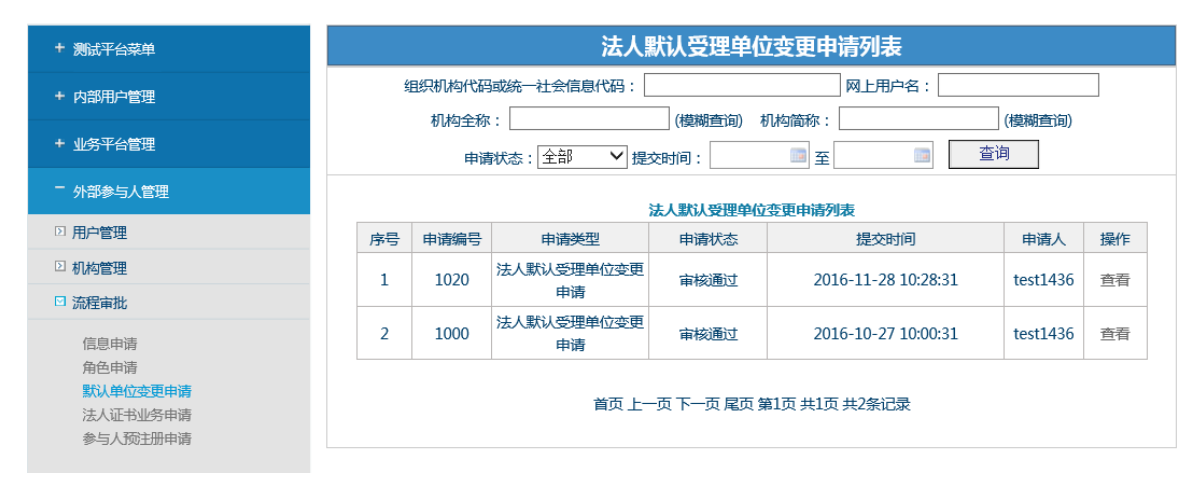

#### 2.3.4 法人证书业务申请

### 2.3.4.1 法人证书业务申请主界面

内部用户登录,点击"默认单位变更申请"菜单,进入查看法人证书业务申 请,并且可以对其审核(拥有平台权限)查看。提供根据组织机构代码或统一社会 信息代码、机构全称(模糊查询)、机构简称(模糊查询)、提交时间、网上用户名、 申请类型、申请状态组合条件查询。待审核信息,拥有权限可以直接进行审核, 如图:

中国证券登记结算有限责任公司 China Securities Depository and Clearing Corporation Limited

| + 测试平台菜单                             |     |              |          | 法人证书业         | 务申请列表               |           |         |
|--------------------------------------|-----|--------------|----------|---------------|---------------------|-----------|---------|
| + 内部用户管理                             | 组织机 | 勾代码或统一       | 社会信息代码:  | 5) ±0±5%525 · | 网上用户名:              | (2) 中津代本, |         |
| + 业务平台管理                             | 申请类 | 型: <u>全部</u> | 【 建 次 时  | 间:            | <br>至               | 查询        |         |
| 一 外部参与人管理                            |     |              |          | 法人证书业         | 务申请列表               |           |         |
| □ 用户管理                               | 序号  | 申请编号         | 申请类型     | 申请状态          | 提交时间                | 申请人       | 操作      |
|                                      | 1   | 1020         | 法人证书补办申请 | 审核通过          | 2016-12-01 19:07:29 | 日终文件生成    | 查看 证书管理 |
|                                      | 2   | 1000         | 法人证书补办申请 | 审核通过          | 2016-10-27 13:46:05 | test1436  | 查看 证书管理 |
| 信息申请<br>角色申请<br>默认单位变更申请<br>法人证书业务申请 |     |              | 首页」      | 上一页下一页尾页      | 页第1页共1页共2条记录        |           |         |
| 参与人预主册申请                             |     |              |          |               |                     |           |         |

【主界面】

## 2.3.4.2 法人证书业务申请查看

展示了用户申请信息,如图:

| 注上证并认办由法                   |          |          |       |             |  |
|----------------------------|----------|----------|-------|-------------|--|
| <b>运入证</b> 卫 <b>州</b> ·尔中间 |          |          |       |             |  |
|                            |          |          |       |             |  |
| 申请                         | 青状态: 审核  | 通过       |       |             |  |
|                            |          | 法人证书补    | 协申请表  |             |  |
| фS                         | ま前位・口攸文件 | 什成       |       |             |  |
| +++                        | 用合体      | ±1021    |       | 2016 12 01  |  |
| '                          | πı⊢a     | test1021 | 申唷即间  | 2010-12-01  |  |
| 3                          | 法定代表人    | 法定代表人姓名  |       |             |  |
| 4                          | 经办人信息    |          |       |             |  |
| 3                          | 姓名       | 经办人姓名    | 手机    | 13691424997 |  |
| i                          | 证件类型     | 身份证      | 固定电话  | 010-123456  |  |
|                            | :=#==    | 100/56   | 由之志政会 | 1@126.COM   |  |

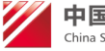

| 证件号                          | 123456                   | 电子邮箱       | 1@126.COM     |
|------------------------------|--------------------------|------------|---------------|
| 邮政编码                         | 100020                   | 传真         |               |
| 联系地址                         | DSFFSDF                  |            |               |
| 声明与承诺:<br>本公司严格按照<br>完整,凭证真实 | 。中国结算的相关规定申请办理数<br>E、有效。 | 字证书补办业务,承诺 | 訪提交的业务申请内容准确、 |

#### 已上传审核材料

| 序号 | 类型         | 操作 |
|----|------------|----|
| 1  | 法人证书业务申请表  | 查看 |
| 2  | 经办人身份证明文件  | 查看 |
| 3  | 法定代表人授权委托书 | 查看 |

|     | 序号 | 举刑                             | 操作 |  |
|-----|----|--------------------------------|----|--|
|     | 1  | 法人证书业务申请表                      | 查看 |  |
|     | 2  | 经办人身份证明文件                      | 查看 |  |
|     | 3  | 法定代表人授权委托书                     | 查看 |  |
| 批意见 |    |                                |    |  |
|     |    | 2016-12-01 18:06:19 ( admin1 ) |    |  |

【查看界面】

### 2.3.4.3 信息认领、审核

属于自己管理平台下,法人用户的默认平台并更申请,点击查询列表操作列中 "认领"链接进行认领。认领成功后点,查询列申请编号变成链接,点击对应认领编号进行 审核。

### 2.3.5 参与人预注册申请

### 2.3.5.1 参与人预注册申请主界面

内部用户登录,点击"参与人预注册申请"菜单进入查询页面,提供根据组织机构代码或统一社会信息代码、机构全称(模糊查询)、手机号组合条件查询。如图:

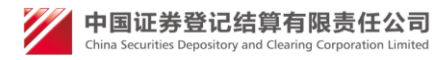

| 欧油 网站十工管理号(webadmin ) 対象                         | 2014年12月11日11-15-15 登录采用 · 田古空家四登录 | 用户设置。退出系统 |
|--------------------------------------------------|------------------------------------|-----------|
| NOT MALE   ESERT ( WORDSHILL) / ES               |                                    |           |
|                                                  |                                    |           |
| + 测试平台菜单                                         | 参与人法人预注册管理                         |           |
| + 内部用户管理                                         | 组织机构代码或统一社会信息代码: 机构全称:             | (模糊查询)    |
| + 业务平台管理                                         | 手机号码:                              | 查询        |
| 一 外部参与人管理                                        | 序号 机构全称                            | 操作        |
| □ 用户管理                                           | 首页 上一页 下一页 尾页 第0页 共0页 共0条记录        | ļ.        |
| □ 机构管理                                           |                                    |           |
| ☑ 流程审批                                           |                                    |           |
| 信息申请<br>角色申请<br>默认单位空更申请<br>法人证书业务申请<br>参与人预主册申请 |                                    |           |
| + 外部普通用户管理                                       |                                    |           |

【主界面】

- 3. 外部普通用户管理
- 3.1 机构管理

| 登录类型:                 | ◎无证书登录 ○证书登录            |                                                                                                    | Q         |
|-----------------------|-------------------------|----------------------------------------------------------------------------------------------------|-----------|
| 用户名:                  |                         | 找回密码                                                                                                    | 下载中心      |
| 密 码:<br>验证码:<br>动态口令: | <b>G52E</b> 更换<br>□使用口令 | ☆     ★     ☆     ★     ★     ★     ★     ★     ★     ★     ★     ★     ★     ★     ★     ★     ★     ★     ★     ★     ★     ★     ★     ★     ★     ★     ★     ★     ★     ★     ★     ★     ★     ★     ★     ★     ★     ★     ★     ★     ★     ★     ★     ★     ★     ★     ★     ★     ★     ★     ★     ★     ★     ★     ★     ★     ★     ★     ★     ★     ★     ★     ★     ★     ★     ★     ★     ★     ★     ★     ★     ★     ★     ★     ★     ★     ★     ★     ★     ★     ★     ★     ★     ★     ★     ★     ★     ★     ★     ★     ★     ★     ★     ★     ★     ★     ★     ★     ★     ★     ★     ★     ★     ★     ★     ★     ★     ★     ★     ★     ★     ★     ★     ★     ★     ★     ★     ★     ★     ★     ★     ★     ★     ★     ★     ★     ★     ★     ★     ★     ★     ★     ★     ★     ★     ★     ★     ★     ★     ★     ★     ★     ★     ★     ★     ★     ★     ★     ★     ★     ★     ★     ★     ★     ★     ★     ★     ★     ★     ★     ★     ★     ★     ★     ★     ★     ★     ★     ★     ★     ★     ★     ★     ★     ★     ★     ★     ★     ★     ★     ★     ★     ★     ★     ★     ★     ★     ★     ★     ★     ★     ★     ★     ★     ★     ★     ★     ★     ★     ★     ★     ★     ★     ★     ★     ★     ★     ★     ★     ★     ★     ★     ★     ★     ★     ★     ★     ★     ★ | (<br>在线客服 |
|                       | 登录 注册                   | 安全助手                                                                                                    |           |

【登录界面】

- 用户名和密码登录:输入正确的用户名和密码后,点击"登录"按钮成功 登录;
- ② 动态口令登陆:选择[使用口令]项,然后输入正确的用户名、密码、动态口令后,点击"登录"按钮成功登录;

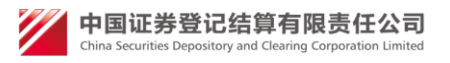

#### 3.1.1 普通用户机构管理主界面

通过点击"机构管理"菜单,进入普通用户机构管理功能的主界面,该界面 列示了普通用户选择机构注册的机构信息,并提供了根据条件组织机构代码或统 一社会信息代码、机构名称、机构类型组合查询,如图:

| 欢迎 网站主干管理员(webadmin),这 | 这是您第130次登录,上次 | 登录时间:2016-12-02日11:15:15 | ,登录类型:用户名密码登录       | 用户设置退出系统 |  |  |
|------------------------|---------------|--------------------------|---------------------|----------|--|--|
|                        |               |                          |                     |          |  |  |
| + 测试平台菜单               |               | 普                        | 通用户机构管理             |          |  |  |
| + 内部用户管理               | 组织机构代码。       | 或统一社会信息代码:               | 机构名称:               | (模糊查询)   |  |  |
|                        |               | 机构类型:全部                  | ✔ 查询                |          |  |  |
| + 业务平台管理               |               |                          |                     |          |  |  |
| + 外部参与人管理              |               |                          |                     |          |  |  |
| - 外部普通用户管理             |               | 查询结果                     |                     |          |  |  |
| □ 机构管理                 | 序号            | 机构全称                     | 组织机构代码或<br>统一社会信用代码 | 操作       |  |  |
| ▷ 用户管理                 | 1             | 机构全称(普通用户机构)             | 71407667-2          | 查看       |  |  |
|                        | 2             | 北京木木股份有限公司15             | 11110000765546638N  | 直看       |  |  |
| + 平台链接                 | 3             | 北京木木股份有限公司               | 35128370-0          | 查看       |  |  |
| + 深市发行人E通道             | 4             | tongyijigou              | 11110000550443412N  | 查看       |  |  |
|                        | 5             | 北京木木5股份有限公司              | 11110000765546638N  | 查看       |  |  |
| + 网站主干                 | 6             | 北京木木4股份有限公司              | 11023354-2          | 直看       |  |  |
|                        | 7             | jigoutest2               | 19054827-9          | 查看       |  |  |
|                        |               |                          |                     |          |  |  |

【主界面】

#### 3.1.1 普通机构用户信息查看

通过点击用户名或后边的"查看"链接,可以查看指定用户的详细信息,如图:

| (⇒) (④) https://uumstest2.chinaclear.cn/gene ク マ ② 证书错误 0 // (◎) 中国证券登记结算有限责任公司 // (◎) 中国证券登记结算有限责任× |          |
|----------------------------------------------------------------------------------------------------|----------|
| 文件(1) 編攝(2) 查看(2) 收藏夾(4) 工具(1) 帮助(11)                                                                |          |
| 编 2 中国证券登记结算有限表                                                                                      |          |
| 普通用户信息查看                                                                                             | ^        |
| 用户基本信息                                                                                               | -        |
| 用户名: ptuser01<br>手机号码: 13900203391<br>由子部語: ptuser01@chipaclear.cp                                   |          |
| 45.3 mm - Prostore Chinactoria (<br>联系地址: 北京大平桥大街<br>邮 编: 100033                                     |          |
| 备 注:                                                                                                 |          |
| 个人用户基本信息                                                                                             | _        |
| 姓名:张三                                                                                                |          |
| 证件类型: 身份证<br>证件号码: 11111111111111                                                                    |          |
| 关闭                                                                                                   |          |
|                                                                                                    |          |
|                                                                                                    | ~        |
|                                                                                                    | 🔍 110% 👻 |

【用户信息查看界面】

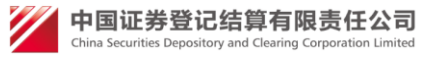

## 3.2 用户管理

#### 3.2.1 普通用户管理主界面

通过点击"用户管理"菜单,进入普通用户管理功能的主界面,该界面列示了所有的普通用户,并提供了根据条件用户名、名称等条件进行组合查询,如图:

| With Wind + L Brand ( McDaninin ) , 1875 | 派第130/人 <b>豆</b> 米,_ | L// G % () [ ] . 2010-12- | 02011.13.13,00000 | пгаандж     |                        |  |  |
|------------------------------------------|----------------------|---------------------------|-------------------|-------------|------------------------|--|--|
|                                          |                      |                           |                   |             |                        |  |  |
| + 测试平台菜单                                 |                      |                           | 普通用户管             | 锂           |                        |  |  |
| + <u>内部用户管理</u>                          | 用户名:                 | 用户名:                      |                   |             |                        |  |  |
| + 业务平台管理                                 | 用户类                  | 型: 🖆 🎽 用户仓                | 健时间:              |             | 全用广宣调                  |  |  |
| + 外部参与人管理                                | 用户数量:12个,            | 用户访问次数:15次                |                   |             |                        |  |  |
| - 外部普通用户管理                               |                      |                           | 查询用户组             | 吉果          |                        |  |  |
| □ 机构管理                                   | 序号                   | 用户名                       | 名称                | 手机号         | 操作                     |  |  |
|                                          | 1                    | jigoutest                 | 王凯                | 13520781885 | 密码重置 查看 删除<br>登录错误次数清零 |  |  |
| + 平台链接                                   | 2                    | jigoutest2                | jigoutest2        | 13520781889 | 密码重置 查看 删除<br>登录错误次数清零 |  |  |
| + 深市发行人E通道                               | 3                    | test08                    | Ŧ                 | 13512345678 | 密码重置 查看 删除<br>登录错误次数清零 |  |  |
| + 网站主干                                   | 4                    | test09                    | Ŧ                 | 13512345678 | 密码重置 查看 删除<br>登录错误次数清零 |  |  |
|                                          |                      |                           |                   |             | ****                   |  |  |

【主界面】

#### 3.2.2 普通用户信息查看

通过点击用户名或后边的"查看"链接,可以查看指定用户的详细信息,如图:

| ○ ● 14902//wm4042-2466ade#args#cd_30       ② 中國正導發出改結算術現象任×       ○ ● 2 ● 3         ○ ● 2 ● 14902/980404月第日度       ● ○ ● 14902/980404月第日度       ● ○ ● 14902/980404月第日度         ● ② 中国正導發出改結算術現象任×       ● ○ ● 14902/980404月第日度       ● ○ ● 14902/980404月第日度         ● ② 中国正導發出改結算術現象任×       ● ○ ● 14902/980404月第日度       ● ○ ● 14902/980404月第日度         ● ② 中国正導致出改結算術現象任×       ● ○ ● 14902/980404月第日度       ● ○ ● 14902/980404月第日度         ● ② 中国正導致出改結算術現象任×       ● ○ ● 14902/980404月第日度       ● ○ ● 14902/980404月第日度         ● ② 中国正導致出改善算術度       ● ○ ● 14902/980404月第日度       ● ○ ● 14902/980404月第日度         ● ② ● 14902/980404月第日度       ● ○ ● 14902/980404月第日度       ● ○ ● 14902/980404月第日度         ● ○ ● 14902/980404月第日度       ● ○ ● 14902/980404月第日度       ● ○ ● 14902/980404月第日度         ● ○ ● 14902/980404月第日度       ● ○ ● 14902/980404月第日度       ● ○ ● 14902/980404月日度         ● ○ ● 14902/980404月日度       ● ○ ● 14902/980404月日度       ● ○ ● 14902/980404月日度       ● ○ ● 14902/9804044月日度         ● ○ ● 14902/98040444       ● ○ ● 14902/98044444       ● ○ ● 14902/9804444444       ● ○ ● 14902/980444444444       ● ○ ● 14902/98044444444444         ● ○ ● 14902/98044444444       ● ○ ● 14902/980444444444       ● ○ ● 1490244444444444444444444444444444444444 |                                                                        |                               |
|----------------------------------------------------------------------------------------------------|------------------------------------------------------------------------|-------------------------------|
| X(市) 新報告: 王室(1) X(市火油) (上)(1) 半時日<br>会 ④ 中国正等登记は首有現ま。          普通用户信息查看         用户名: ptuse01         平山号号: ptuse01@chinaclear.cn         联系地址: 北京大平所大街         断 第: ptuse01@chinaclear.cn         联系地址: 北京大平所大街         新 第: ptuse01@chinaclear.cn         联系地址: 北京大平所大街         近 第: 班         ·//IIP基本位息         姓 名: 张三         近件号码: 111111111111111111111111111111111111                                                                                                    | (今)(今)(④) https://uumstest2.chinaclear.cn/gene Ø マ ◎ 证书错误 0 ◎ 中国证券登记结算 | 精視责任公司 🤗 中国证券登记结算有限责任 × 🔐 🔐 🕄 |
| ■ 世田総が並びる中州林安一                                                                                                    |                                                                        |                               |
| 普通用户信息查看         用户基本依息         用户基本依息         用户基本 (1)         手机号码:         1 手机号码:         1 手机号码:         1 手机号码:         1 手机号码:         1 手机号码:         1 手机号码:         1 手机号码:         1 手机         1 手机         1 手机         1 手机         1 手机         1 手机         1 手机         1 手机         1 手机         1 手机                                                                                                    |                                                                        |                               |
| 田户基本協定         用户名:       ptuser01         手机导照:       13900203391         电子邮解:       ptuser01@chinaclear.cn         联系地址:       北京大平桥大街         邮 病:       100033         备 注:          ケ人用户基本信息          姓 名:       ※三         近件考照:       11111111111111111         送相                                                                                                    | · · · · · · · · · · · · · · · · · · ·                                  | ^                             |
| 田户基本信息         用户名:       ptuser01         手机弓箭:       ptuser01@chinaclear.cn         联系地址:       北京大平桥大街         邮 論:       100033         音 注:       ************************************                                                                                                    |                                                                        |                               |
| 用户名:       ptuser01         手机号码:       13900203391         电子邮箱:       ptuser01@chinaclear.cn         联系地址:       北京大平桥大街         邮 编:       100033         音 注:                                                                                                    | 用户基本信息                                                                 |                               |
| 手机電器:       1300203391         电子邮箱:       ptuser01@chinaclear.cn         联系地址:       北京大平桥大街         邮 编:       100033         音 注:                                                                                                    | 用户名: ptuse                                                             | er01                          |
| 电子邮稿: ptuser01@chinaclear.cn<br>联系地址: 北京大平桥大街<br>邮 确: 100033<br>倍 注:<br>ケ人用户基本信息<br>姓 名: 张三<br>证件类型: 身份证<br>证件考码: 1111111111111111<br>美田                                                                                                    | 手机号码: 1390                                                             | 0203391                       |
| 転転地:: 北京大平柄大街<br>邮 第: 100033<br>名 注:                                                                                                    | 电子邮箱: ptuse                                                            | er01@chinaclear.cn            |
| 邮 编:       100033         留 注:                                                                                                    | 联系地址: 北京:                                                              | 太平桥大街                         |
| ● 注:                                                                                                    | 邮 编: 1000                                                              | 33                            |
|                                                                                                    | 备 注:                                                                   |                               |
| 姓 名: 张三<br>证件类型: 身份证<br>证件号码: 1111111111111<br>美用                                                                                                    | 个人用户基本信息                                                               |                               |
| 证件类型: 身份证<br>证件与码: 11111111111111<br>关闭                                                                                                    | 姓名: 张三                                                                 |                               |
| 证件号码: 111111111111111111111111111111111111                                                                                                    | 证件类型: 身份证                                                              | Ξ.                            |
| 关闭                                                                                                    | 证件号码: 1111                                                             | 111111111111                  |
| <u></u>                                                                                                    |                                                                        |                               |
|                                                                                                    |                                                                        | 关闭                            |
| ~                                                                                                    |                                                                        |                               |
| · · · · · · · · · · · · · · · · · · ·                                                                                                    |                                                                        |                               |
| ×                                                                                                    |                                                                        |                               |
|                                                                                                    |                                                                        | ×                             |
| * 110% ·                                                                                                    |                                                                        | a. 110% 👻                     |

#### 【用户信息查看界面】

#### 3.2.3 普通用户信息密码重置

通过点击用户后边的"密码重置"链接,可以对指定用户进行密码重置,如图:

| 普通用户密码重置 |           |
|----------|-----------|
| 索风舌哭     |           |
|          |           |
| 用户名:     | jigoutest |
| 用户密码:    | *         |
| 密码确认:    | *         |
|          |           |
|          | 提交关闭      |
|          |           |

【密码重置界面】

#### 3.2.4 普通用户删除

通过点击用户后边的"删除"链接,将该用户删除。

#### 3.2.5 登录错误次数清零

通过点击用户后边的"登录错误次数清零"链接,将该用户登陆错误次数清零。

3.2.6 全用户查询

#### 3.2.6.1 全用户查询主界面

用户管理主界面点击"全用户查询"进入主界面。该界面提供普通用户和参与 人用户查询。查询条件包括用户类型、开通平台、开通权限、创建时间、最后登 入时间、用户名(模糊查询)和用户手机号,见图:

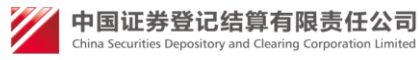

|                       | ◎返回首众                                                                        |
|-----------------------|------------------------------------------------------------------------------|
| 欢迎 网站主干管理员(webadmin), | 这是您第130次登录,上次登录时间:2016-12-02日11:15:15 ,登录关型:用户名密码登录 用户设置 退出系统                |
|                       |                                                                              |
| + 测试平台菜单              | 全用户查询                                                                        |
| + 内部用户管理              | 用户属性: 全部 ア通平台: 全部 アガ通収限: 全部 マ                                                |
| + 业务平台管理              | 创建时间:                                                                        |
| + 外部参与人管理             | 用户名: (模糊查询)用户手机号: 查询 返回                                                      |
| 一 外部普通用户管理            | 用户数量:0个,用户访问次数:0次                                                            |
| ▶ 机构管理                | 查询结果                                                                         |
| □ 用户管理                | 序号         用户名         真实姓名         手机号         用户属性         创建时间         操作 |
| + 平台链接                | 首页上一页下一页尾页第0页共0页共0条记录                                                        |
| + 深市发行人F通道            |                                                                              |

## 4. 内部用户流程管理

## 4.1 内部用户查看待办任务

内部用户登录统一用户管理系统后,首页会显示该用户待办列表,如果任务还没 有被任何用户认领,点击【认领】即可认领此任务,然后点击任务名称即可打开 审核页面进行审核操作,如图中1所示;如果任务已经被此用户认领,用户可以 直接点击任务名称打开审核页面进行审核,也可以点击【撤销认领】释放此任务, 如图中2所示。

内部用户可输入机构的组织机构代码或统一社会信用代码、网上用户名、机构全称(模糊查询)、机构简称(模糊查询)、提交时间进行待办搜索。在所有条件为 空的时候,加载所有待办任务。

| 待办     | 任务列表                                    |                          |                                         |            |                 |          |
|--------|-----------------------------------------|--------------------------|-----------------------------------------|------------|-----------------|----------|
| 组织     | 机构代码或统一                                 | 社会信用代码:                  | 网上用户名:                                  |            |                 |          |
| 申请     | 类型: 全部                                  | ✓ ±                      | 是交时间:                                   | 1 至        |                 |          |
| 机构     | 全称 :                                    | (模糊查询) 材                 | 〔約1000000000000000000000000000000000000 | 模糊查询)      | 查询              |          |
| 序<br>号 | 申请类型                                    | 机构名称(网上用户名)              | 任务名称                                    | 提交时间       | 流程实例id          | 操作       |
| 1      | 法人用户角色<br>申请                            | 谢氏有限公司(xiejin)           | Step: 审核信息子流程                           | 2016-09-29 | UUMS<br>PD:5956 | 撤销认<br>领 |
| 2      | 注册申请                                    | 测试公司_流程信息变更<br>(testbpm) | Step: 业务平台主管单位审核用<br>户基本信息              | 2016-07-22 | UUMS<br>PD:5957 | 认领       |
|        | , , , , , , , , , , , , , , , , , , , , | 首页上一页下一页                 | 尾页 第1页 共3页 共23条记录 第                     | 页 确定       |                 |          |

#### 【内部用户-待办列表】

用户点击其他页面后,点击右上角'返回首页',可再次查看待办任务。

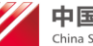

中国证券登记结算有限责任公司

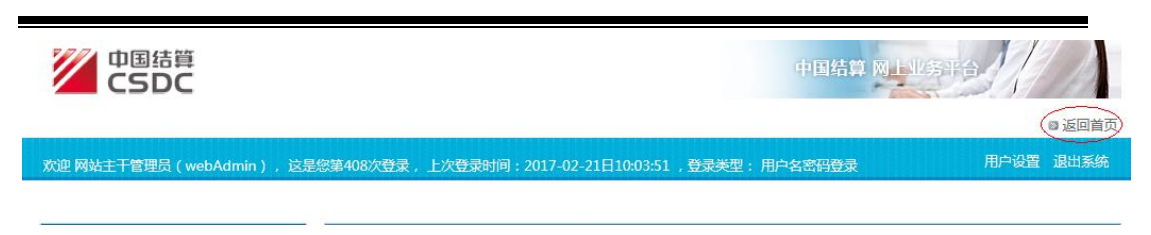

【内部用户-返回首页】

### 4.2 内部用户审核流程

### 4.2.1 审核法人用户注册流程

内部用户在待办列表里选择"注册申请",点击任务名称,打开法人用户注册审核页面,如图所示:

| Image: State of the state of the state of | 19080/teamworks/fauxRedirectJsw | applicationInstanceId=null&zWorkflc 🔎 👻 🖒 > | 🤇 中国证券登记结算有限责 💽 审核信息        | × 🧭 中国证券登记结算有限责          |            |
|----------------------------------------------------------------------------------------------------|---------------------------------|---------------------------------------------|-----------------------------|--------------------------|------------|
| 🏠 🔻 🖾 👻 🖃 🌞 👻 页面(P) 🖛 🕏                                                                                                    | 2全(S)▼ 工具(O)▼ 🕢 🐙 🛴             |                                             |                             |                          |            |
| 🍰 圈 中国证券登记结算有限责 🧧 部署                                                                                                    | 测试 🚾 W3School在线测试工具             | 🦻 结算本地外部用户 遵 本地结算管理员 🌐 测测                   | 式邮箱 🙋 用户_本地 🙋 压力前台 🙋 压力后台 🦉 | local 招聘后台 🧧 招聘前端 🥘 bugs | *          |
|                                                                                                    | 5DC<br>回结算<br>clear.cn          |                                             | 中国结算 网上业务                   | Fa //                    |            |
| 注册申请                                                                                                    | 36/2A                           |                                             |                             |                          |            |
|                                                                                                    | 2<br>2<br>2                     |                                             |                             |                          |            |
| 查看申请信                                                                                                    | <u>e</u>                        |                                             |                             |                          | E          |
| 历史意见:                                                                                                    |                                 |                                             | ~                           |                          |            |
| 审批意见:                                                                                                    |                                 |                                             | (最多输入300个字符)                |                          |            |
| 通过                                                                                                    | 版回 终止 注:进行【终止】                  | 操作后,会终止当前流程,用户将不能再对本派                       | 統程进行任何操作。                   |                          |            |
|                                                                                                    | Сору                            | /right©   2003 - 2015   中国证券登记结算有限责任        | -公司版权所有   京ICP证040922号      |                          | -          |
|                                                                                                    |                                 |                                             |                             |                          | 🔍 100% 🔻 🔤 |

【内部用户审核法人用户注册流程】

内部用户在此审核页面点击"查看申请信息"按钮可以查看法人用户注册信息并进行审批,点击【通过】按钮,通过法人用户注册信息;点击【驳回】按钮,驳 回法人用户注册申请,法人用户可以修改注册信息后可以继续提交到内部用户审 核;点击【终止】按钮,终止此流程;点击【转办】按钮,将此申请转交业务审 核组审核。

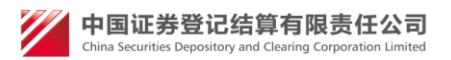

### 4.2.2 审核法人用户信息维护流程

| 💽 💬 🕒 http://bpmpc.chinaclear.cn:9080/teamworks/fausRedirect.lsw?applicationInstancels ターC 🗙 🥑 中国证券 🕐 申報信息 🖉 中国证券 🕲 中国证券 |          |
|----------------------------------------------------------------------------------------------------|----------|
| ☆ ▼ 図 ▼ □ ⊕ ▼ 页面(P) ▼ 安全(S) ▼ 工具(O) ▼ ④ ▼ № ↓ [6]     ①                                                                  |          |
| 🖕 🗿 中國证券登记结算有限表 🕘 訪聽測试 🔤 WiSchool在线测试工具 创 结算本地外部用户 🗿 本地结算管理员 📵 测试邮箱 创 用户本地 🗐 压力前台 创 压力后台 创 local 招聘后台                    | >>       |
| www.chinaclear.cn                                                                                                    | ^        |
| 信息维护申请                                                                                                    |          |
| vs ⇒∴/A                                                                                                    |          |
|                                                                                                    |          |
|                                                                                                    |          |
|                                                                                                    |          |
|                                                                                                    |          |
| 查看中请信息                                                                                                    |          |
| 古手法理図                                                                                                    |          |
|                                                                                                    | E        |
| 历史复处:                                                                                                    |          |
|                                                                                                    |          |
|                                                                                                    |          |
| 审批意见: 《 ( 截多输入300个字符 )                                                                                                   |          |
|                                                                                                    |          |
|                                                                                                    |          |
| 通过 驳回 终止 注:进行【终止】操作后,会终止当前流程,用户将不能再对本流程进行任何操作。                                                                           |          |
|                                                                                                    |          |
| Copyright©   2003 - 2015   中国证券登记结算有限责任公司版权所有   京ICP证040922号                                                             | -        |
| e.                                                                                                    | 100% 👻 🔡 |

【内部用户审核法人用户信息维护流程】

内部用户在此审核页面点击"查看申请信息"按钮可以查看法人用户信息维护并 进行审批,点击【通过】按钮,通过法人用户信息维护;点击【驳回】按钮,驳 回法人用户信息维护申请,法人用户可以修改注册信息后可以继续提交到内部用 户审核;点击【终止】按钮,终止此流程;点击【转办】按钮,将此申请转交业 务审核组审核。

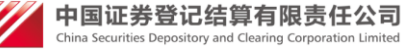

aring Corporation Limited

### 4.2.3 审核法人用户注销流程

| C S http://bpmpc.chinacle                                                                                                    | ar.cn:9080/teamworks/fauxRedirectJsw?applicationInstancel: り - C × (③ 中国证券登记 (③ 中国证券登记 (③ 中国证券登记 (③ 中国证券登记 | <b>⋒ ☆</b> ∅ |
|----------------------------------------------------------------------------------------------------|----------------------------------------------------------------------------------------------------|--------------|
| 🖄 🔹 🗟 🔹 🖃 🖷 🗸 👼 🖓                                                                                                    | ▼ 安全(S) ▼ 工具(O) ▼ ❷ ▼ 42 篇 1 1 1 1 1 1 1 1 1 1 1 1 1 1 1 1 1 1                                             |              |
| 🚖 🕘 中国证券登记结算有限表 🧉                                                                                                    | 部署测试 🚾 W3School在线测试工具 🔐 🕘 结算本地外部用户 🕘 本地结算管理员 🛑 测试邮箱 🙆 用户_本地 🙆 压力前台 🛃 压力后台 👰 local 招聘后台                     | >>           |
| 中国结算<br>www.chinaclear.cn                                                                                                    |                                                                                                    | *            |
| 法人用户注销申请                                                                                                    | 者                                                                                                    |              |
| 世     世     で     ・     ・     ・     ・     ・     ・     ・     ・     ・     ・     ・     ・     ・     ・     ・     ・     ・     ・     ・     ・     ・     ・     ・     ・     ・     ・     ・     ・     ・     ・     ・     ・     ・     ・     ・     ・     ・     ・     ・     ・     ・     ・     ・     ・     ・     ・     ・     ・     ・     ・     ・     ・     ・     ・     ・     ・     ・     ・     ・     ・     ・     ・     ・     ・     ・     ・     ・     ・     ・     ・     ・     ・     ・     ・     ・     ・     ・     ・     ・     ・     ・     ・     ・     ・     ・     ・     ・     ・     ・     ・     ・     ・     ・     ・     ・     ・     ・     ・     ・     ・     ・     ・     ・     ・     ・     ・     ・     ・     ・     ・     ・     ・     ・     ・     ・     ・     ・     ・     ・     ・     ・     ・     ・     ・     ・     ・     ・     ・     ・     ・     ・     ・     ・     ・     ・     ・     ・     ・     ・     ・     ・     ・     ・     ・     ・     ・     ・     ・     ・     ・     ・     ・     ・     ・     ・     ・     ・     ・     ・     ・     ・     ・     ・     ・     ・     ・     ・     ・     ・     ・     ・     ・     ・     ・     ・     ・     ・     ・     ・     ・     ・     ・     ・     ・     ・     ・     ・     ・     ・     ・     ・     ・     ・     ・     ・     ・     ・     ・     ・     ・     ・     ・     ・     ・     ・     ・     ・     ・     ・     ・     ・     ・     ・     ・     ・     ・     ・     ・     ・     ・     ・     ・     ・     ・     ・     ・     ・     ・     ・     ・     ・     ・     ・     ・     ・     ・     ・     ・     ・     ・     ・     ・     ・     ・     ・     ・     ・     ・     ・     ・     ・     ・     ・     ・     ・     ・     ・     ・     ・     ・     ・     ・     ・     ・     ・     ・     ・     ・     ・     ・     ・     ・     ・     ・     ・     ・     ・     ・     ・     ・     ・     ・     ・     ・     ・     ・     ・     ・     ・     ・     ・     ・     ・     ・     ・     ・     ・     ・     ・     ・     ・     ・     ・     ・     ・     ・     ・     ・     ・     ・     ・     ・     ・     ・     ・     ・     ・     ・     ・     ・     ・     ・     ・     ・     ・     ・     ・     ・     ・     ・     ・     ・     ・     ・     ・     ・     ・ |                                                                                                    |              |
| 查看流程图                                                                                                    |                                                                                                    | в            |
| 历史意见:                                                                                                    |                                                                                                    |              |
| 审批意见:                                                                                                    | (最多输入300个字符)                                                                                               |              |
| 通过                                                                                                    | <u>》</u> 注:进行【终止】操作后,会终止当前流程,用户将不能再对本流程进行任何操作。                                                             |              |
|                                                                                                    | Cnnvrinht@12003-20151中国证券容记结算有限票任公司局担所有1 句(CP证F040922号 )                                                   | 100% -       |
| N                                                                                                    |                                                                                                    |              |

【内部用户审核法人用户注销流程】

内部用户在此审核页面点击"查看申请信息"按钮可以查看法人用户注销申请信息并进行审批,点击【通过】按钮,通过法人用户注销申请信息;点击【终止】按钮,终止此流程;点击【转办】按钮,将此申请转交业务审核组审核。

#### 4.2.4 审核法人用户权限申请流程

| <b>查看流程图</b> 历史意见:                                                                                                  |                                | あ着す                       | 5                                              |                                                  |                                              |              |
|----------------------------------------------------------------------------------------------------|--------------------------------|---------------------------|------------------------------------------------|--------------------------------------------------|----------------------------------------------|--------------|
|                                                                                                    | <b>查看流程图</b><br>历史意见:<br>审批意见: | ■ 目目<br>査看が<br>历史意<br>审批意 | <u>電子理想</u> らる<br><b>全看流程图</b><br>史意见:<br>批意见: |                                                  | ۸<br>٦                                       | (最多输入300个字符) |
| ▼<br>通过 驳回 终止 注:进行【终止】操作后,会终止当前流程,用户将不能再对本流程进行任何操作。<br>Copyright©   2003 - 2015   中国证券登记结算有限责任公司版权所有   京ICP证040922号 | 通过 驳阻                          | 通过                        | 通过 驳回 终止 注:进行                                  | 【终止】操作后,会终止当前流程<br>Copyright©   2003 - 2015   中的 | 星,用户将不能再对本流程进行任何操作。<br>国证券登记结算有限责任公司版权所有   京 | ICP证040922号  |

【内部用户审核法人用户权限申请流程】

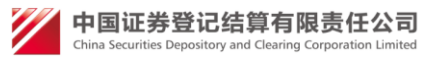

内部用户在此审核页面点击"查看申请信息"按钮可以查看法人用户权限申请信息并进行审批,点击【通过】按钮,通过法人用户权限申请信息;点击【驳回】按钮,驳回法人用户权限申请,法人用户可以修改权限申请信息后可以继续提交到内部用户审核;点击【终止】按钮,终止此流程;点击【转办】按钮,将此申请转交业务审核组审核。

## 5. 业务平台注册管理

当某个业务系统需要与统一用户管理系统(以下称用户系统)对接时,首先 需要该业务平台的管理员将该业务平台在用户系统中注册。用户系统将"注册管 理业务平台"作为一种权限,赋予了"平台管理员"角色,只有拥有"平台管理 员"角色的用户才可以使用此功能。

如果该业务平台的管理员没有用户系统的用户,请联系所在部门的部门管理 员为其新建用户,并授予其平台管理员权限。如果已经拥有了用户系统的用户, 但是登录后在左侧菜单中没有看到"平台管理"的菜单时,请联系所在部门的部 门管理员为其增加"平台管理员权限"。

业务平台管理员登录用户系统后,在其左侧菜单中会发现下图中的菜单,点击"平台管理",进入平台管理的页面。

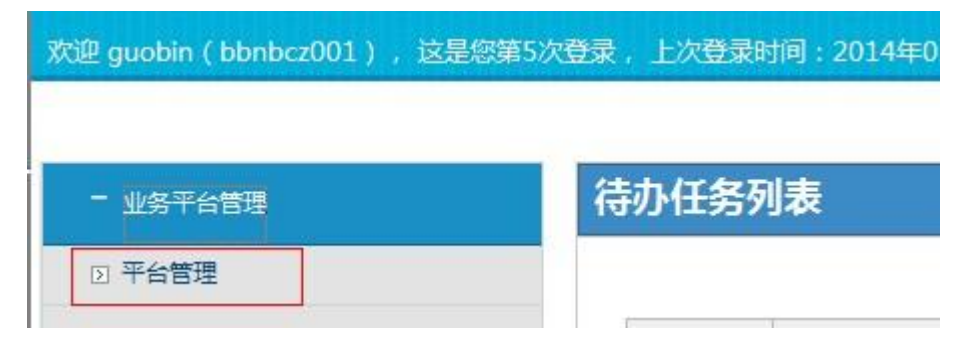

进入平台管理页面后,在右侧主体的左上角有"注册新平台"的按钮,点击该按钮开始注册新平台。

| + 业务平台管理 | 业务平台管理 |
|----------|--------|
| + 本地测试专用 | 注册新平台  |
| + zhang  |        |

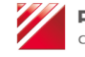

### 5.1 第一步:填写平台信息

包括平台名称,平台资源(即平台的 url 地址)。平台名称不能超过 50 个字符,平台资源必须以 http://或 https://开头。确认无误后点击下一步。

|                       | 为必填顶。 |
|-----------------------|-------|
| 第一步:平台信息              |       |
| 平台名称 *                |       |
| 平台标识 *                |       |
| 平台资源 *                |       |
| 临桓地址 *                |       |
| 联系电话 *                |       |
| 是否支持自动跳转 🔘 支持 🗌 不支持 🔺 |       |
|                       | 下一步返回 |

### 5.2 第二步: 注册角色信息

用户系统对业务系统的菜单、权限的管理,采用了较为普遍的 RBAC (基于角 色的权限控制) 机制。菜单、权限分配给角色;角色再分配给用户,从而将菜单、 权限分配给用户。

用户系统中默认为每类用户定义了一个默认的通用角色(即只要是某类用 户,就拥有一个对应的默认角色)。如果业务平台的所有菜单、权限,不需要分 配和申请,那么可以不建角色,直接点击下一步。

要增加角色,点击左上角的"增加角色"按钮,可以添加角色;如果想删除 某个角色,点击想要删除的角色所在行的"删除"按钮即可删除。角色名称和角 色类型为必填项。角色类型分为内部和外部。在平台注册发布完成后,内部角色 可以由用户系统的管理员分配给内部用户使用;外部角色可以被外部用户看到, 建立角色申请,经过审批通过后获得,而后使用。在修改过程中可以随时点击"保 存"按钮,即可将填写的信息保存到用户系统中,以免丢失。确认无误后点击下 一步。

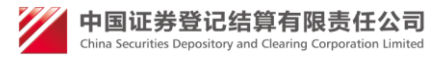

| 角色   |                   |    |    |
|------|-------------------|----|----|
|      |                   |    |    |
| 角色名* | 角色类型*             | 说明 | 操作 |
|      | ○ 内部角色 ○ 外部<br>角色 |    | 删除 |
|      | ○ 内部角色 ○ 外部<br>角色 |    | 删除 |
|      | ○ 内部角色 ○ 外部<br>角色 |    | 删除 |

## 5.3 第三步: 注册菜单信息

业务平台将其希望展示给用户的菜单,以菜单树的形式注册到用户系统中。 将鼠标移动到"root"上,在"root"后面会出现一个<sup>3</sup> ,点击该符号,即可 开始增加菜单。之后如果想在某个菜单下增加子菜单,即将鼠标移动到该菜单上, 即可看到<sup>3</sup> ,点击即可添加。同时也会看到<sup>366</sup>,点击即可删除此菜单及其所有 子菜单。

用户系统中的菜单分为两种:一种是非叶子节点,是用来组织菜单树,维持 其层次结构的。这种菜单仅需要填写名称即可。如下图所示。

| in ( bi | eebee001.) 法里 | 物學的物理書 | LVHBLEDHIG | 2014年03月20日14时05分20秒 |
|---------|---------------|--------|------------|----------------------|
|         | 名称:           |        |            |                      |
| ₽€      | *(不超过15个字符    | (千)    |            |                      |
| 测计      | □叶子节点         |        |            |                      |
| g       | 确认            | 取消     |            |                      |
| Ħŕ _    | 4             |        |            | <mark>.</mark>       |
| 机构及     | 用户查询          |        |            |                      |

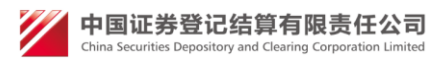

#### 另一种是叶子节点,如下图所示:

| bin (                                                 | bbaba2001)  边界你等5次赛曼  上次赛曼时间,2014年03月20日14时05分20秒        |  |
|-------------------------------------------------------|----------------------------------------------------------|--|
|                                                       | 名称:                                                      |  |
| 宇台                                                    | * (不超过15个字符)                                             |  |
| 5 <b>刻</b> 句                                          | ☑叶子节点                                                    |  |
| ing                                                   | URL :                                                    |  |
| 明庐                                                    | * (不超过500个字符)                                            |  |
| いま                                                    | 新开窗口打开:                                                  |  |
|                                                       | 访问权限:*                                                   |  |
| 3 ar feitheoir an an an an an an an an an an an an an | <ul> <li>□ 硬证书 □ 软证书 □ 动态□令 □ 用户</li> <li>名密码</li> </ul> |  |
|                                                       | 确认 取消                                                    |  |
|                                                       |                                                          |  |

叶子节点除名称之外,还需要填写其对应的 URL 地址(以"/"开头,用户系统 会自动将前面填写的平台地址添加到此地址的前面),是否新开窗口打开,以及 访问此菜单时用户的登录方式。

注册完成的菜单树如下图所示。

| 业务平台注册                                                   |
|----------------------------------------------------------|
| 第三步:菜单信息                                                 |
| <ul> <li>□ □ □ □ □ □ □ □ □ □ □ □ □ □ □ □ □ □ □</li></ul> |

用户系统提供了平台级和菜单级的接入方式。如果业务平台希望使用菜单级,那 么按照前面的步骤将所有的菜单注册进去即可。如果业务平台希望使用平台级, 那么可以直接在"root"下注册一个叶子节点即可,如下图所示。

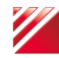

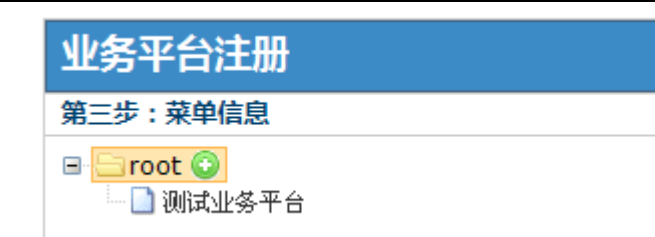

如果希望修改某个菜单的信息,点击想修改的菜单,即可进行修改。在修改过程 中可以随时点击"保存"按钮,即可将填写的信息保存到用户系统中,以免丢失。 确认无误后点击下一步。

### 5.4 第四步:关联角色菜单

进入关联角色菜单页面如下图所示,在第二步中注册的角色,按照内部外部 分类展示在左侧,同时还有一些用户系统为每类用户建立的默认角色也展示在左 侧。右侧是在第三步中注册的菜单树。

| 业务平台注册                                                                                                    |                                                                                                    |   |
|----------------------------------------------------------------------------------------------------|----------------------------------------------------------------------------------------------------|---|
| 第四步:关联角色菜单<br>使用说明:                                                                                                    |                                                                                                    |   |
| 1 选择角色<br>2 选择菜单                                                                                                    |                                                                                                    |   |
| 3 保存。<br>4 重复该步骤                                                                                                    |                                                                                                    | - |
| 角色列表                                                                                                    |                                                                                                    | 青 |
| <ul> <li>用户系统默认角色</li> <li>投资者用户通用角色</li> <li>超级管理员用户通用角色</li> <li>参与人法人用户通用角色</li> <li>参与人操作用户通用角色</li> <li>曾通用户通用角色</li> <li>曾通用户通用角色</li> <li>今部用户通用角色</li> <li>参与人授权用户通用角色</li> <li>小部角色</li> <li>夏核员</li> <li>外部角色</li> <li>望核员</li> <li>望核员</li> <li>二、结算银行</li> <li>证券公司</li> </ul> | <ul> <li>● ●测试业务平台</li> <li>● ● 发行人服务专区</li> <li>● ● 发行人E通道</li> <li>● ● 数东大会网络投票</li> <li>● ● 参与人服务专区</li> <li>● ● ● 结算参与机构管理平台</li> </ul> |   |
| 上一步                                                                                                    | 保存下一步                                                                                                    |   |

关联角色与菜单需要三步: 第一步在角色列表中选择一个角色, 第二步勾选希望 与此角色关联的菜单,确认无误后点击保存,用户系统保存成功后会给出提示。 重复上述三步,即可将菜单分配给相关的角色。

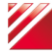

💋 中国证券登记结算有限责任公司 China Securities Depo

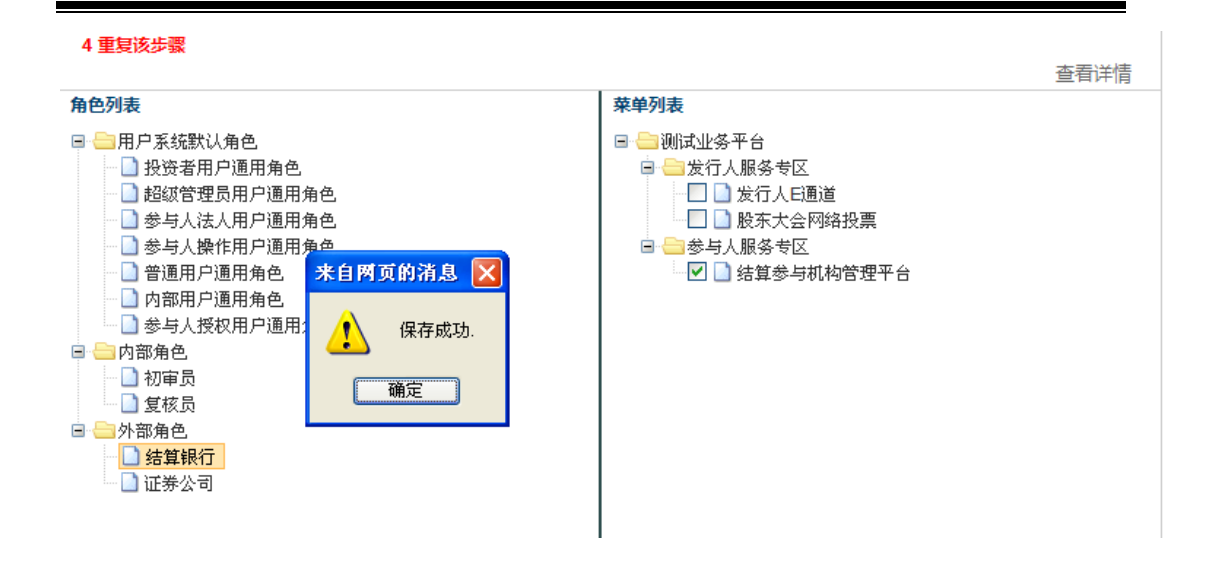

可以点击角色列表中的角色,查看右侧菜单列表,已勾选的菜单即已分配给此角 色。也可以点击右上角的"查看详情",查看此平台下菜单的分配情况。如下图 所示:

| 角色名称 | 菜单分配信息                                                                                                    |
|------|----------------------------------------------------------------------------------------------------|
| 复核员  | <ul> <li>□ ● 测试业务平台</li> <li>□ 参与C1人服务专区</li> <li>□ 没行人日通道</li> <li>□ 股东大会网络投票</li> <li>□ ● 参与人服务专区</li> <li>□ ● 省算参与机构管理平台</li> </ul>                   |
| 证券公司 | <ul> <li>□ → 测试业务平台</li> <li>□ ★ 分子人服务专区</li> <li>□ ★ 分子人日通道</li> <li>□ 股东大会网络投票</li> </ul>                                                              |
| 初审员  | <ul> <li>□ → 测试业务平台</li> <li>□ ★ 方 ( L) 服务 专区</li> <li>□ 上 ( ) 发行人日通道</li> <li>□ 上 ( ) 股东大会网络投票</li> <li>□ ● 参与人服务 专区</li> <li>□ 1 结算参与机构管理平台</li> </ul> |
| 结算银行 | <ul> <li>□ □ □ □ □ □ □ □ □ □ □ □ □ □ □ □ □ □ □</li></ul>                                                                                                 |

确认角色与菜单关联无误后,点击下一步。

### 5.5 第五步: 注册功能权限信息

与注册菜单类似,将鼠标移动到"root"上,在"root"后面会出现一个<sup>⊙</sup>, 点击该符号,即可开始增加功能权限。

| ・业务平台  | 权限名称:                                |  |
|--------|--------------------------------------|--|
| ·本地测词  | (不超过150个字符,此项若不填,则默认与资源名称<br>相同)     |  |
| zhang  | 资源名称:                                |  |
| 小部用户   | * (不超过150个字符)                        |  |
| • 外部机构 | 方法名称:<br>* (不超过450个字符)               |  |
|        | 备注说明:<br>(不超过100个字符)                 |  |
|        | 访问权限:★<br>□ 硬证书 □ 软证书 □ 动态口令 □ 用户名密码 |  |
|        | 确认 取消                                |  |
|        |                                      |  |

其中资源名称所指的是此权限所对应的类的具体名称(即 package 名+Class 名称),如 com. chinaclear. general. LoginAction。 方法名称是此权限所对应的 类中的具体方法。如果包含所有的方法,则可以用"\*",或者将所有方法依次列 出,中间以半角逗号","分隔。

重复上述步骤即可添加多个功能权限,点击某个功能权限即可进行修改,将鼠标移动到该功能权限上会看到<sup>≫</sup>,点击即可删除。在修改过程中可以随时点击"保存"按钮,即可将填写的信息保存到用户系统中,以免丢失。确认无误后点击下 一步。

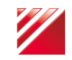

### 5.6 第六步:关联角色功能权限

进入关联角色功能权限页面如下图所示,在第二步中注册的角色,按照内部 外部分类展示在左侧,同时还有一些用户系统为每类用户建立的默认角色也展示 在左侧。右侧是在第五步中注册的功能权限。与关联角色菜单类似,第一步在角 色列表中选择一个角色,第二步勾选希望与此角色关联的功能权限,确认无误后 点击保存,用户系统保存成功后会给出提示。重复上述三步,即可将功能权限分 配给相关的角色。

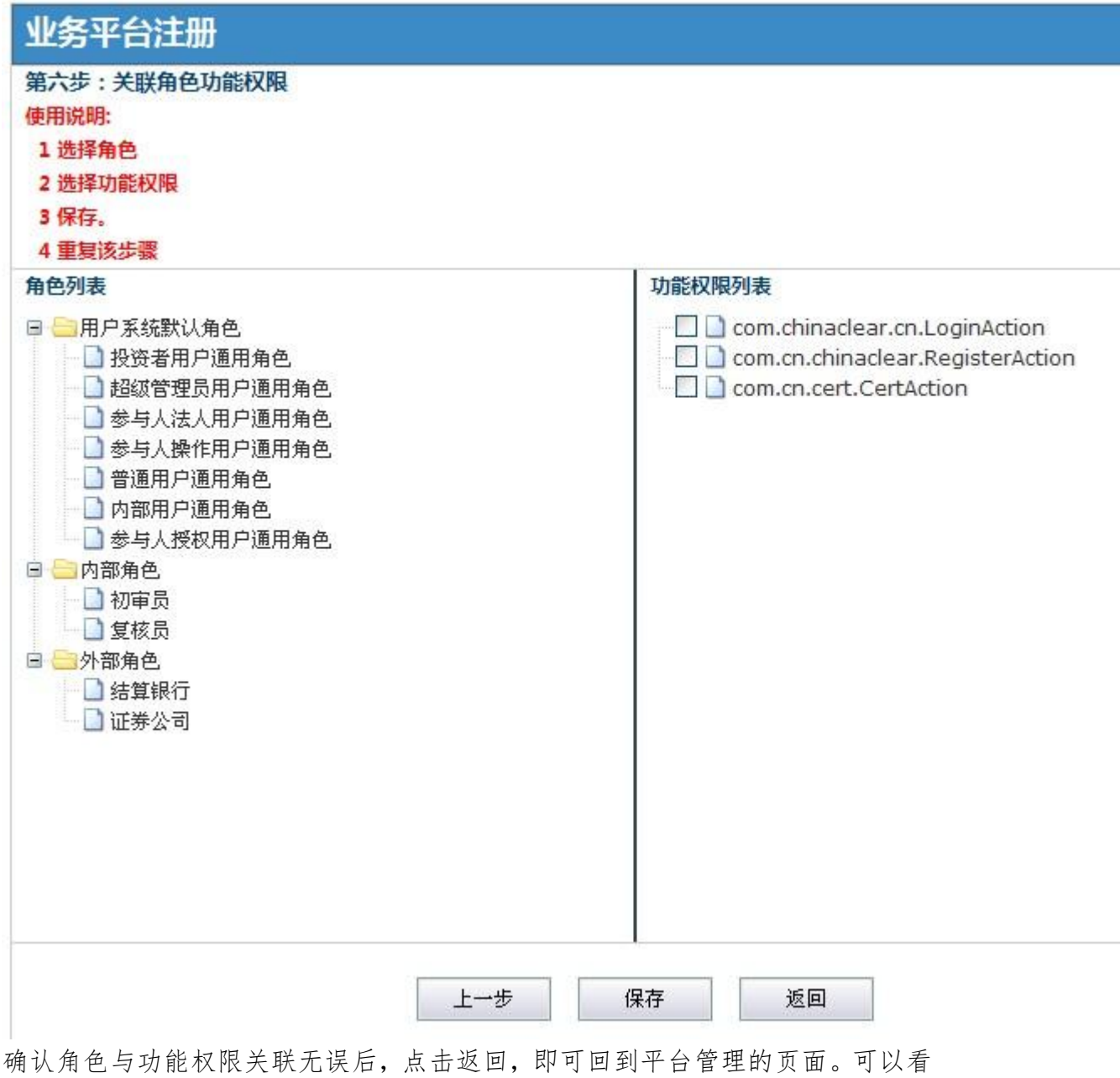

确认角色与功能权限大联元误后,点击返回,即可回到平台管理的页面。可以看到注册的平台已经在页面上展示出来了。此时平台的状态是"未发布"。

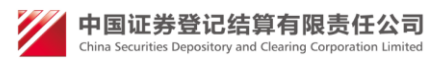

## 5.7 最后一步:修改平台的状态

回到平台管理的页面后,可以点击操作栏的"修改"按钮,即可进入到平台修改 的过程,与平台注册基本一样,按照前述的1-6步修改平台信息。 也可以点击"删除"按钮,将平台删除,那么跟平台相关的角色、菜单、功能权限,都会一并被删除。

| 业务平台管理 |           |      |                    |  |  |  |  |
|--------|-----------|------|--------------------|--|--|--|--|
| 注册新平台  |           |      |                    |  |  |  |  |
|        |           |      |                    |  |  |  |  |
|        |           |      |                    |  |  |  |  |
| 序号     | 平台名称      | 平台状态 | 操作                 |  |  |  |  |
| 1      | 结算参与人测试平台 | 未发布  | 修改 删除 发布 取消发布 配置通知 |  |  |  |  |

可以点击平台的名称,查看平台的信息,可以看到此平台注册的角色列表和菜单列表,如图:

| 业务平台管理                                                                                                    |                                                                                                    |      |    |
|----------------------------------------------------------------------------------------------------|----------------------------------------------------------------------------------------------------|------|----|
| 平台名称:测试结算参与人平台<br>平台资源:https://test.chinaclear.cn<br>平台状态:未发布                                                                                          |                                                                                                    | 查看详情 | 关闭 |
| 角色列歌角色         ●       初审员         ●       初审员         ●       复核员         ●       分部角色         ●       分部角色         ●       结算银行         ●       证券公司 | 菜单列表         □       〕 減止多平台         □       □ 发行人服务专区         □       」 发行人已通道         □       股东大会网络投票         □       ●参与人服务专区         □       给算参与机构管理平台 |      |    |

### 点击右上角的"查看详情",可以查看此平台的菜单与角色的详细关联情况。

| 角色名称        | 菜单分配信息   |
|-------------|----------|
| 参与人法人用户通用角色 | □ 网络投票系统 |
| 结果统计        | □ 网络投票系统 |
| 投票录入        | □ 网络投票系统 |
| ×           | 闭        |

确认平台的信息无误后,在平台管理页面点击"发布"按钮,即可将此平台状态 修改为"已发布",此时管理员即可将此平台中的内部角色,分配给内部用户。 外部用户也可以建立此平台中的外部角色的申请。

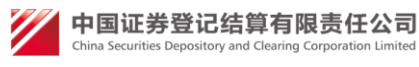

| 业务平台管理 |                   |      |                                                    |  |  |  |
|--------|-------------------|------|----------------------------------------------------|--|--|--|
| 注册新    | 所平台               |      |                                                    |  |  |  |
| 由日     | 亚ム复数              | 亚台州本 | 福作                                                 |  |  |  |
| 1      | +口口你<br>结算参与人测试平台 | 未发布  | 修改         删除         发布         取消发布         配置通知 |  |  |  |

平台发布后,如果平台管理员希望修改平台信息,那么先点击"取消发布"按钮, 将平台的状态改为取消发布,然后点击"修改",对信息进行修改,修改完成后 再点击"发布",将平台状态改为已发布,那么拥有平台角色的用户就会在菜单 树中看到该业务平台了。

| - 测试业务平台   |  |
|------------|--|
| 🖸 发行人服务专区  |  |
| 发行人E通道     |  |
| ☑ 参与人服务专区  |  |
| 结算参与机构管理平台 |  |

## 6. 登录后自动跳转平台

1) 鼠标放在右上角用户设置,点击下拉框里的默认平台。

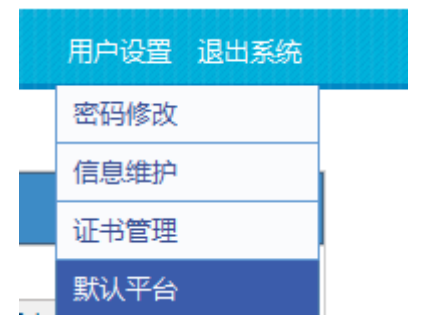

2) 然后页面会显示您有权限访问的所有平台,如果该平台支持自动跳转,可以 点击'设置'和'取消',点击'设置'以后再次登录就会自动跳转到相应的平 台;如果已经设置了自动跳转,则点击'取消'后再次登录就会进入统一用户系 统。

值得注意的是: 如果您要设置自动跳转的平台只支持硬证书方式跳转, 而 您是用其他方式比如用户名密码登录, 就无法自动跳转到该平台, 而是会进入统 一用户系统。

💋 中国证券登记结算有限责任公司

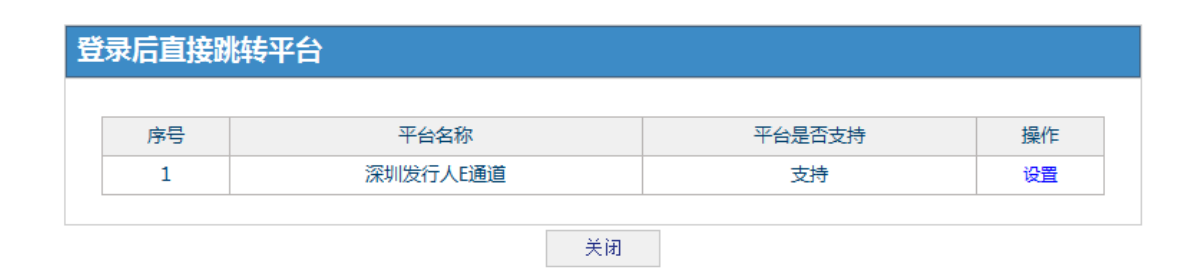

### 7. 业务系统暂停服务通知

接入用户系统的业务平台日后进行维护时会不能提供服务,用户在登录用户 系统后如果访问正在维护的业务平台会出现不能访问的情况。为增强用户的体验 效果,在用户访问正在维护的业务平台时,需要用户系统给出相应的业务暂停服 务通知。

业务暂停服务通知由业务平台管理员进行配置和发布,业务参与人可以在用 户系统中查看到相应的业务暂停服务通知。业务暂停通知可以提前配置,可以设 置通知在什么时间可以由业务参与人看到。

在现有的平台管理员功能"业务平台管理"管理功能中增加业务平台的业务 暂停通知功能。

在"业务平台管理"功能中的平台列表的"操作"列中,点击"配置通知" 按钮,用户系统无法配置通知,如下图所示:

#### 业务平台管理

注册新平台

| 序号 | 平台名称     | 平台状态 |    |    | 操作 |      |      |
|----|----------|------|----|----|----|------|------|
| 1  | 用户系统内部管理 | 已发布  | 修改 | 删除 | 发布 | 取消发布 | ]    |
| 2  | 深圳发行人E通道 | 已发布  | 修改 | 删除 | 发布 | 取消发布 | 配置通知 |

点击 "配置通知"按钮后,进入该平台的暂停服务通知列表页。列表页中 有通知列表以及"新建通知"链接。

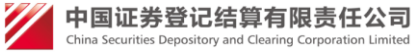

| L<br>各通知列表                 |          |                                                                                                    |     |          |  |  |
|----------------------------|----------|----------------------------------------------------------------------------------------------------|-----|----------|--|--|
| 新建通知                       |          |                                                                                                    |     |          |  |  |
| 序号                         | 名称       | 通知发布时间及业务系统停止服务时间                                                                                        | 状态  | 操作       |  |  |
| 1                          | 系统暂停服务通知 | 发布时间: 2016-02-01 11:11:00 至<br>2016-02-17 11:11:00<br>停止时间: 2016-02-16 11:11:00 至<br>2016-02-17 11:11:00 | 未启用 | 修改 删除 启用 |  |  |
| 首页上一页下一页尾页第1页共1页共1条记录第一页确定 |          |                                                                                                    |     |          |  |  |

在业务暂停通知列表的"操作"列中,可以对业务暂停通知进行修改、删除、 启用操作。在"名称"列中,点击名称可以查看具体的通知内容。

关闭

| 点 击 列 表 页 甲 | *新建週知" | 进入如 | 卜贝面: |  |
|-------------|--------|-----|------|--|
|-------------|--------|-----|------|--|

| 通知内容                                        |                                                   |                                                                |  |  |
|---------------------------------------------|---------------------------------------------------|----------------------------------------------------------------|--|--|
| 通知标题:<br>通知开头:<br>通知主体内容:<br>通知路尾:<br>通知路尾: | 暂停通知<br>您好!<br><u>由于</u>                          | *200 <del>字符</del><br>*200 <del>字符</del><br>*200 <del>字符</del> |  |  |
| 通知落款日期:                                     | 2016-02-16                                        |                                                                |  |  |
|                                             | 运 <del>们分方</del> 时间没罢                             |                                                                |  |  |
|                                             | 通知友布的间设直                                          |                                                                |  |  |
| 开始发布通知时间:<br>结束发布通知时间:                      | □ 日 时 分 * 格式: 1999-01-01 日 09 时 00 分<br>□ 日 时 分 * |                                                                |  |  |
|                                             | 业务系统停止服务时间设置                                      |                                                                |  |  |
| 停止服务开始时间:<br>停止服务结束时间:                      | 日 时 分 *                                           |                                                                |  |  |
|                                             | 預览                                                |                                                                |  |  |

平台管理员可以起草业务暂停通知的通知内容,可以设置通知的发布时间 (参与人端可以看到该通知的时间范围),业务系统停止服务时间(禁止访问业 务系统的时间范围),通知发布时间包含业务系统停止服务时间,业务系统停止 服务时间开始时间和结束时间可以想等,如果配置为相等,则在通知发布时间内

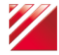

中国证券登记结算有限责任公司 China Securities Depository and Clearing Corporation Limited 会发布通知,但不会出现系统停止服务。

| "通知主体内容"中预留标签 startTime 和 endTime,用于将业务系统停止<br>服务时间自动替换至"通知主体内容"。<br>平台管理员起草完通知后,点击"预览"按钮可进行预览,如预览无误后,<br>用户点击"提交"按钮提交。                                            |
|----------------------------------------------------------------------------------------------------|
| 关于春节放假通知                                                                                                    |
| 您好!                                                                                                    |
| 由于,我公司开户代理机构系统将于 2016-02-08日00:00:00 至 2016-02-14日00:00:00 期间暂停服务。暂停服务期间 , 无法登录系统办理业务。请知悉。                                                                         |
| 感谢您的理解和支持!                                                                                                    |
| 中国证券登记结算公司<br>2016-01-04                                                                                                    |
| 提示:通知设置如下<br>发布通知时间:2016-02-06 00:00 至 2016-02-14 00:00,期间访问系统的用户将显示此通知,可以继续访问系统<br>停止服务时间:2016-02-08 00:00 至 2016-02-14 00:00,期间访问系统的用户将显示此通知,禁止继续访问系统<br>提交 返回修改 |
| 用户登录用户系统,进入用户系统首页,如下图所示:                                                                                                    |
| CSDC<br>中国结算 网上业务平台                                                                                                    |
| 欢迎 林冲(liuy1),这是您第31次登录,上次登录时间:2014年10月21日17时14分02秒                                                                                                    |
| + 全国設装系统发行人服务               合か任务             + 投環培训平台              全国設装系统发行人服务 更多             + 管理子用户              当前无待办任务            + 权限申请                       |

在用户点击业务平台菜单时,如果业务平台设置了业务暂停通知并且当前服务器时间为通知发布显示时间内,则显示相关通知。如果目前系统服务器时间未到业务暂停时间,则页面按钮上文字显示"跳过(XX 秒后将跳转至业务办理界面)";如下图:

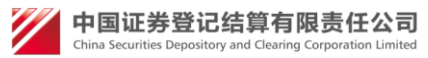

+ 本机构信息维护

#### 关于春节放假通知

您好!

由于\_\_\_\_\_,我公司开户代理机构系统将于 2016-02-08日00:00:00 至 2016-02-14日00:00:00 期间暂停服务。暂停服务期间,无法登录系统办理业务。请知悉。

感谢您的理解和支持!

中国证券登记结算公司 2016-01-04

跳过(30秒后将跳转至业务办理界面)

如果为业务暂停时间,则页面按钮上文字显示"关闭"。用户点击"跳过(XX 秒后将跳转至业务办理界面)"按钮,则页面跳转至业务平台;如果用户未点击 "跳过(XX秒后将跳转至业务办理界面)"按钮,则页面自动跳转至业务系统。 关于设置了自动跳转的用户,登录后,如果要自动跳转的业务系统设置了通 知,此时如果当前时间在通知发布时间内,而不在系统暂停时间内,则用户登录 后弹出通知,和上述按钮提示一样;如果当前时间在通知的系统暂停时间内,则 弹出按钮"跳过(XX 秒后将跳转至统一用户系统界面)",然后跳转到统一用户 系统,如下图所示:

#### 关于春节放假通知

您好!

由于\_\_\_\_\_, 我公司开户代理机构系统将于 2016-02-02日00:00:00 至 2016-02-14日00:00:00 期间暂停服务。暂停服务期间,无法登录系统办理业务。请知悉。

感谢您的理解和支持!

中国证券登记结算公司 2016-01-04

跳过(30秒后将跳转至统一用户系统界面)

## 8. 增值税信息查询

### 8.1 机构填报增值信息查询

内部用户登陆后点击"外部用户管理-法人机构及用户管理"菜单,进入参与人机构管理页面,页面增加增值税信息查询条件,选择对应的条件进行查询,可查询满足条件的所有机构,其中,在页码栏记录数为当前满足条件的机构总数:

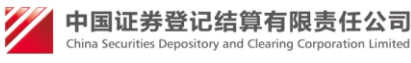

|              | ▲ 参与人法 | 人机构管理              |                                           |                                     |
|--------------|--------|--------------------|-------------------------------------------|-------------------------------------|
| 内部用尸管埋       | 组织机构作  | 代码或统一社会信用代码:       | 増値税信息: 全部                                 |                                     |
| 外部用户管理       | 机构全称   | :(模糊查询) 机构简称       | 日本 単位 単位 単位 単位 単位 単位 単位 単位 単位 単位 単位 単位 単位 | 们且祝信息(小规模的祝人)<br>?值税信息<br>?值税信自     |
| 普通用户管理       | 机构类型   | :参与人: 全部 💙 发行人: 全部 | ✓ 查                                       | 间                                   |
| 〕法人机构及用户管理   |        |                    |                                           |                                     |
| 查看申请列表       | 新建参与人  | (法人机构              |                                           |                                     |
| 参与人预注册管理     | 序号     | 机构全称               | 增值税信息                                     | 操作                                  |
|              | 1      | 12                 | 已填增值税信息                                   | 用户管理查看 业务冻结 业务解冻<br>修改删除 平台访问最大数量管理 |
| 小部间构及用产量间    | 2      | 1                  | 未填増值税信息                                   | 用户管理 查看 业务冻结 业务解冻                   |
| + 主干页面-本地215 |        |                    |                                           | 修改删除半台访问最大数量管理                      |
| ・开户代理机构      | 3      | 中国移动通信集团           | 已填增值税信息<br>(小规模纳税<br>人)                   | 用户管理查看业务冻结业务解冻<br>修改删除平台访问最大数量管理    |
| ▶ 新内部菜単      | 4      | 12                 | 已填增值税信息<br>(小规模纳税                         | 用户管理查看业务冻结业务解冻                      |
| + 11         |        |                    | 人)                                        | 修改删除平台访问最大数量管理                      |

| + 总部网站业务     | 参与人法人机构管理                                                                                           |                       |                                     |  |
|--------------|----------------------------------------------------------------------------------------------------|-----------------------|-------------------------------------|--|
| + 业务平台管理     | 组织机构代码或统一社会信用代码:                                                                                    | 增值税信息: 已填增            | 宿税信息                                |  |
| + 内部用户管理     | 机构全称: (模糊: (模糊: (模糊: (模糊: (模糊: (模糊: (検索)))))))))) (模糊: (模糊: (検索)))))))))))))))))))))))))))))))))))) | 5询)机构简称:<br>人·「全部 ✓ 查 | ( 模糊查询 )<br>询                       |  |
| 一 外部用户管理     |                                                                                                    |                       |                                     |  |
| ▷ 普通用户管理     | 新建参与人法人机构                                                                                           |                       | 17.11                               |  |
| □ 法人机构及用户管理  | 序号 机构全称                                                                                             | 增值税信息                 | 操作                                  |  |
| 2 查看申请列表     | 1 12                                                                                                | 已填増值税信息               | 用戶管理查看业务冻结业务解冻修改删除平台访问最大数量管理        |  |
| 2参与人预注册管理    | 2 chaxun5                                                                                           | 已填増值税信息               | 用户管理查看 业务冻结 业务解冻<br>修改删除 平台访问最大数量管理 |  |
| + 外部机构及用户查询  | 3 公司名称1                                                                                             | 已填増值税信息               | 用户管理查看业务冻结业务解冻修改删除平台访问最大数量管理        |  |
| + 主干页面-本地215 | 4 总部境外发行人测试机构2                                                                                      | 已填増值税信息               | 用户管理查看业务冻结业务解冻修改删除平台访问最大数量管理        |  |
| + 开户代理机构     |                                                                                                    |                       |                                     |  |
| + 新内部菜单      | 首页上一页下一页尾页第1页共1页共4条记录                                                                               |                       |                                     |  |
| + 11         |                                                                                                    |                       |                                     |  |

## 8.2 机构当前增值税信息查看

如果参与人机构已填报增值税信息,点击列表中增值税信息栏(已填报增值税信息/已填报增值税信息(小规模纳税人))链接,可以查看当前机构的增值税填写信息:

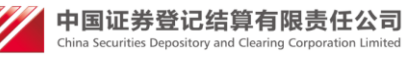

| + 业务平台管理        | 组织机构代 | C码或统一社会信用代码:      | 増値税信息:   ビ項増 |                                       |
|-----------------|-------|-------------------|--------------|---------------------------------------|
| + <u>内部用户管理</u> | 机构全称: | (模糊查询) 机构简称:      |              | (模糊查询)                                |
|                 | 机构类型: | 参与人: 全部 💙 发行人: 全部 | ✓ 查          | 间                                     |
| - 外部用户管理        |       |                   |              |                                       |
| 2 普通用户管理        | 新建参与人 | 法人机构              |              |                                       |
| 2 法人机构及用户管理     | 序号    | 机构全称              | 増値税信息        | 操作                                    |
| 2 查看申请列表        | 1     | 12                | 已填増值税信息      | 用户管理查看业务冻结业务解决。<br>修改删除平台访问最大数量管理     |
| 2 参与人预注册管理      | 2     | chaxun5           | 已填增值税信息      | 用户管理 查看 业务冻结 业务解决 修改 删除 平台访问最大数量管理    |
| + 外部机构及用户查询     | 3     | 公司名称1             | 已填增值税信息      | 用户管理 查看 业务冻结 业务解冻<br>修改 删除 平台访问最大数量管理 |
| + 主干页面-本地215    | 4     | 总部境外发行人测试机构2      | 已填增值税信息      | 用户管理 查看 业务冻结 业务解冻<br>修改 删除 平台访问最大数量管理 |
| + 开户代理机构        |       |                   |              |                                       |
| + 新内部菜单         |       | 首页 上一页 下一页 尾页     | 〔第1页 共1页 共4条 | 记录                                    |
| + 11            |       |                   |              |                                       |

```
信息查看
           是否为增值税
                       否
           一般纳税人:
           客户名称:
                      测试机构
           客户类型:
                       结算参与人
           证券代码:
                       111111
           结算参与人编码:
                       111111
           发票领取方式:
                       邮寄
           发票寄送地址:
                       北京
           发票寄送收
                       李四
           件人姓名:
           发票寄送收
                       13511111111
           件人手机:
                       111111
           发票寄送邮编:
           备注:
                       111
           发行人提交时间:
                       2017-02-22
                   查看历史信息
                              关闭
```

## 8.3 机构历史生效增值税信息查看

在机构当前增值税生效信息页面,点击查看历史信息按钮,可查看该机构历 史填报生效记录列表,点击列表中客户名称栏链接,可以查看历史明细数据:

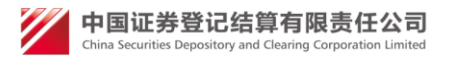

#### 增值税发票历史生效信息列表

| 序号 | 客户名称 | 修改人 | 生效时间                |
|----|------|-----|---------------------|
| 1  | 12   | qw  | 2016-04-21 15:46:14 |
| 2  | 12   | qw  | 2016-04-21 16:09:15 |
| 3  | 12   | qw  | 2016-04-21 16:17:23 |
| 4  | 12   | qw  | 2016-04-21 15:45:03 |
| 5  | 12   | qw  | 2016-04-22 07:53:33 |
| 6  | 12   | qw  | 2016-04-22 07:55:58 |
| 7  | 12   | qw  | 2016-04-22 07:58:29 |
| 8  | 12   | qw  | 2016-04-22 08:02:04 |

#### 首页上一页下一页尾页第1页共1页共8条记录

#### 增值税专用发票信息查看

| 信息查看 |                  |            |    |
|------|------------------|------------|----|
|      | 是否为增值税<br>一般纳税人: | 是          |    |
|      | 客户名称:            | 测试机构       |    |
|      | 客户类型:            | 结算参与人      |    |
|      | 证券代码:            | 111111     |    |
|      | 结算参与人编码:         | 111111     |    |
|      | 纳税人识别号:          | 111        |    |
|      | 地址:              | 北京         |    |
|      | 电话:              | 111-1      |    |
|      | 开户行:             | 北京支行       |    |
|      | 开户行账号:           | 111        |    |
|      | 专票联系人姓名:         | 李四         |    |
|      | 专票联系人<br>身份证号码:  | 111        |    |
|      | 专票联系人电话:         | 111        |    |
|      | 发票领取方式:          | 邮寄         |    |
|      | 发票寄送地址:          | 北京         |    |
|      | 发票寄送收<br>件人姓名:   | 李四         |    |
|      | 发票寄送收<br>件人手机:   | 1351111111 |    |
|      | 发票寄送邮编:          | 111111     |    |
|      | 备注:              | 111        |    |
|      | 发行人提交时间:         | 2017-02-22 |    |
| 序号   | 类型               |            | 操作 |
| 1    | 营业执照             |            | 查看 |
| 2    | 税务登记证            |            | 查看 |
| 3    | 基本存款账户开户许可证      |            | 查看 |

返回

一般纳税人资格证明

专票联系人身份证

4

5

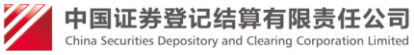

查看

杳看